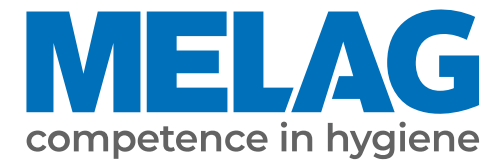

# Benutzerhandbuch

# Vacuklav<sup>®</sup> 23 B+ Vacuklav<sup>®</sup> 31 B+

## Autoklav

ab Software-Version 5.17

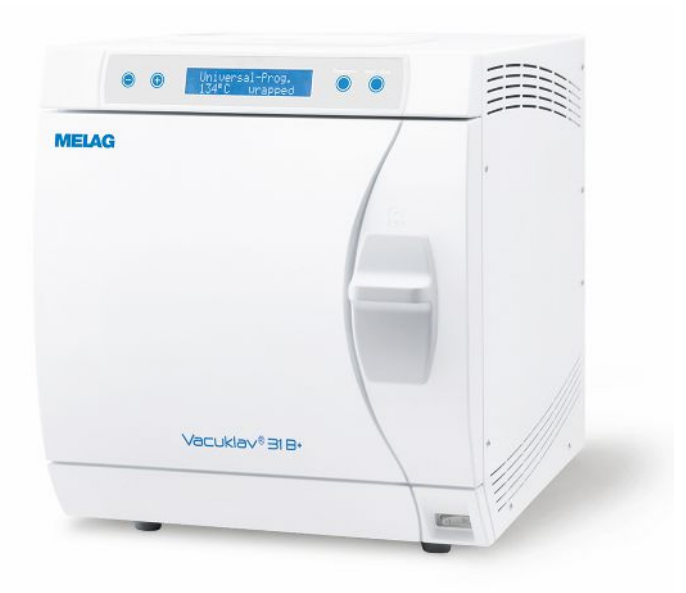

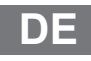

Sehr geehrte Kundin, sehr geehrter Kunde!

Wir danken Ihnen für das Vertrauen, das Sie uns mit dem Kauf dieses MELAG-Produktes entgegengebracht haben. Wir sind ein inhabergeführtes Familienunternehmen und konzentrieren uns seit der Gründung im Jahr 1951 konsequent auf Produkte für die Praxishygiene. Durch ständiges Streben nach Qualität, höchster Funktions-Sicherheit und Innovationen gelang uns der Aufstieg zum Weltmarktführer im Bereich der Instrumentenaufbereitung und Hygiene.

Sie verlangen zu Recht von uns optimale Produkt-Qualität und Produkt-Zuverlässigkeit. Mit der konsequenten Realisierung unserer Leitsätze **"competence in hygiene"** und **"Quality – made in Germany"** garantieren wir Ihnen, diese Forderungen zu erfüllen. Unser zertifiziertes Qualitätsmanagementsystem nach ISO 13485 wird u. a. in jährlichen mehrtägigen Audits durch eine unabhängige benannte Stelle überwacht. Hierdurch ist gewährleistet, dass MELAG-Produkte nach strengen Qualitätskriterien gefertigt und geprüft werden!

Die Geschäftsführung und das gesamte MELAG-Team.

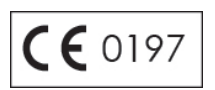

### Inhaltsverzeichnis

| 1 Allgemeine Hinweise                     |  |
|-------------------------------------------|--|
| Symbole im Dokument                       |  |
| Auszeichnungsregeln                       |  |
| 2 Sicherheit                              |  |
| 3 Leistungsbeschreibung                   |  |
| Bestimmungsgemäßer Gebrauch               |  |
| Sterilisationsverfahren                   |  |
| Sicherheitsvorrichtungen                  |  |
| Übersicht Sterilisierprogramme            |  |
| Programmabläufe                           |  |
| Programmübersicht                         |  |
| 4 Gerätebeschreibung                      |  |
| Lieferumfang                              |  |
| Geräteansichten                           |  |
| Symbole auf dem Gerät                     |  |
| Bedienpanel                               |  |
| Halterungen für die Beladung              |  |
| 5 Erste Schritte                          |  |
| Aufstellung und Installation              |  |
| Versorgung mit Speisewasser               |  |
| Abwasseranschluss                         |  |
| Autoklav einschalten                      |  |
| Tür öffnen/schließen                      |  |
| Datum und Uhrzeit einstellen              |  |
| 6 Autoklav beladen                        |  |
| Sterilisiergut vorbereiten                |  |
| Autoklav beladen                          |  |
| 7 Sterilisieren                           |  |
| Wichtige Informationen zum Routinebetrieb |  |
| Programm auswählen                        |  |
| Zusätzliche Programmoptionen              |  |
| Programm starten                          |  |
| Programm läuft                            |  |
| Programm ist beendet                      |  |
| Manueller Programmabbruch                 |  |
| Sterilgut entnehmen                       |  |
| Sterilgut lagern                          |  |
| 8 Protokollieren                          |  |
| Chargendokumentation                      |  |
| Ausgabemedien                             |  |
| Protokolle sofort automatisch ausgeben    |  |
| Protokolle nachträglich ausgeben          |  |
| Protokollspeicher anzeigen                |  |

| Protokolle im internen Protokollspeicher löschen | . 38 |
|--------------------------------------------------|------|
| Protokolle richtig lesen                         | . 38 |
| 9 Funktionsprüfungen                             | . 40 |
| Automatische Funktionsprüfung                    | 40   |
| Manuelle Funktionsprüfung                        | 40   |
| Chargenbezogene Prüfungen                        | . 40 |
| Vakuumtest                                       | 40   |
| Bowie & Dick-Test                                | 41   |
| Wasserqualität des Speisewassers prüfen          | . 42 |
| Vorwärmtemperatur des Kessels prüfen             | . 42 |
| 10 Instandhaltung                                | . 43 |
| Instandhaltungsintervalle                        | 43   |
| Reinigen                                         | 43   |
| Fleckenbildung vermeiden                         | 45   |
| Türdichtung austauschen                          | . 45 |
| Sterilfilter austauschen oder sterilisieren      | . 46 |
| Filter im Kessel reinigen                        | . 48 |
| Wartung                                          | . 48 |
| 11 Betriebspausen                                | . 49 |
| Sterilisierhäufigkeit                            | 49   |
| Betriebspausen                                   | 49   |
| Außerbetriebsetzung                              | 49   |
| Wiederinbetriebnahme nach Ortswechsel            | . 49 |
| 12 Betriebsstörungen                             | . 50 |
| Allgemeine Ereignisse                            | 51   |
| Warnmeldungen                                    | 52   |
| Störmeldungen                                    | . 56 |
| Tür-Not-Öffnen bei Stromausfall                  | . 62 |
| Gerätesicherungen austauschen                    | . 63 |
| 13 Technische Daten                              | . 64 |
| 14 Zubehör und Ersatzteile                       | . 65 |
| Glossar                                          | . 66 |

## **1** Allgemeine Hinweise

Bitte lesen Sie dieses Benutzerhandbuch, bevor Sie das Gerät in Betrieb nehmen. Das Benutzerhandbuch enthält wichtige Sicherheitshinweise. Die lang andauernde Funktionstüchtigkeit und die Werterhaltung Ihres Gerätes hängen vor allen Dingen von der Pflege ab. Bewahren Sie das Benutzerhandbuch sorgfältig in der Nähe Ihres Gerätes auf. Es ist Teil des Produktes.

Sollte das Benutzerhandbuch nicht mehr lesbar sein, beschädigt werden oder abhanden kommen, fordern Sie bitte ein neues Exemplar unter Angabe des Gerätetyps und der Empfängeradresse bei MELAG per E-Mail an.

Den Gerätetyp finden Sie auf der Rückseite des Gerätes auf dem Typenschild.

### Symbole im Dokument

| Symbol      | Erklärung                                                                                                    |
|-------------|----------------------------------------------------------------------------------------------------|
| $\triangle$ | Weist auf eine gefährliche Situation hin, deren Nichtbeachtung leichte bis lebensgefährliche Verletzungen zur Folge haben kann.                           |
| Ĩ           | Weist auf eine gefährliche Situation hin, deren Nichtbeachtung zu einer Beschädigung der Instrumente, der Praxiseinrichtung oder des Gerätes führen kann. |
|             | Weist auf wichtige Informationen hin.                                                                                                    |

### Auszeichnungsregeln

| Beispiel        | Erklärung                                                                       |
|-----------------|---------------------------------------------------------------------------------|
| siehe Kapitel 2 | Verweis auf einen anderen Textabschnitt innerhalb des Dokuments.                |
| Universal-      | Wörter oder Wortgruppen, die auf dem Display des Gerätes angezeigt werden, sind |
| Programm        | als Displaytext gekennzeichnet.                                                 |

## 2 Sicherheit

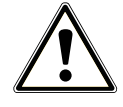

Beachten Sie für den Betrieb des Gerätes die nachfolgend aufgeführten und die in den einzelnen Kapiteln enthaltenen Sicherheitshinweise. Verwenden Sie das Gerät nur für den in dieser Anweisung genannten Zweck. Eine Nichtbeachtung der Sicherheitshinweise kann zu Personenschäden und/oder zu Beschädigungen am Gerät führen.

#### **Qualifiziertes Personal**

Wie die vorangehende Instrumentenaufbereitung ist auch die Sterilisation von Instrumenten und Textilien mit diesem Autoklav nur von sachkundigem Personal durchzuführen.

#### Tragen des Autoklaven

- Tragen Sie das Gerät nur zu zweit.
- Verwenden Sie f
  ür das Tragen geeignete Tragegurte.

#### Aufstellung, Installation, Inbetriebnahme

- Kontrollieren Sie das Gerät nach dem Auspacken auf Transportschäden.
- Lassen Sie das Gerät nur von Personen aufstellen, installieren und in Betrieb nehmen, die durch MELAG autorisiert sind.
- Lassen Sie den Elektroanschluss und die Anschlüsse f
  ür Zu- und Abwasser nur von einem Fachmann einrichten.
- Bei Verwendung des optionalen elektronischen Leckwassermelders (Wasserstopp) wird das Risiko eines Wasserschadens minimiert.
- Das Gerät ist nicht f
  ür den Betrieb in explosionsgef
  ährdeten Bereichen geeignet.
- Installieren und betreiben Sie das Gerät in einer frostfreien Umgebung.
- Das Gerät ist für den Einsatz außerhalb der Patientenumgebung vorgesehen. Der Mindestabstand zum Behandlungsplatz muss im Radius mindestens 1,5 m betragen.
- Dokumentationsmedien (Computer, CF-Kartenlesegerät etc.) müssen so platziert werden, dass sie nicht in Kontakt mit Flüssigkeiten kommen können.
- Beachten Sie für die erste Inbetriebnahme alle im Technischen Handbuch beschriebenen Hinweise.

#### Netzkabel und Netzstecker

- Halten Sie die gesetzlichen Vorschriften und Anschlussbedingungen des örtlichen Elektrizitätsversorgungsunternehmens ein.
- Betreiben Sie das Gerät niemals, wenn das Netzkabel oder der Netzstecker beschädigt ist.
- Netzkabel oder Netzstecker dürfen nur durch autorisierte Techniker ersetzt werden.
- Beschädigen oder verändern Sie niemals das Netzkabel oder den Netzstecker.
- Ziehen Sie nie am Netzkabel, um den Netzstecker aus der Steckdose zu entfernen. Fassen Sie immer direkt am Netzstecker an.
- Achten Sie darauf, dass das Netzkabel nicht eingeklemmt wird.
- Führen Sie das Netzkabel nicht entlang einer Wärmequelle.
- Fixieren Sie das Netzkabel niemals mit spitzen Gegenständen.

#### Federsicherheitsventil

Das Federsicherheitsventil muss freigängig sein und darf z. B. nicht abgeklebt oder blockiert werden. Stellen Sie das Gerät so auf, dass die einwandfreie Funktion des Federsicherheitsventils gewährleistet ist.

#### Aufbereitung und Sterilisation

- Befolgen Sie die Anweisungen der Textil- und Instrumentenhersteller zur Aufbereitung und Sterilisation von Textilien und Instrumenten.
- Beachten Sie die f
  ür die Aufbereitung und Sterilisation von Textilien und Instrumenten relevanten Normen und Richtlinien in Deutschland, z. B. von RKI und DGSV.
- Verwenden Sie nur Verpackungsmaterialien und -systeme, die laut Herstellerangaben f
  ür die Dampfsterilisation geeignet sind.

#### Programmabbruch

- Beachten Sie, dass beim Öffnen der Tür nach einem Programmabbruch, in Abhängigkeit vom Zeitpunkt des Programmabbruchs, heißer Wasserdampf aus dem Kessel austreten kann.
- In Abhängigkeit vom Zeitpunkt eines Programmabbruchs kann die Beladung unsteril sein. Beachten Sie die deutlichen Hinweise auf dem Display des Autoklaven. Sterilisieren Sie gegebenenfalls das betreffende Sterilisiergut nach erneutem Verpacken noch einmal.

#### **Entnahme des Sterilguts**

- Öffnen Sie nie gewaltsam die Tür.
- Verwenden Sie zur Entnahme der Tabletts einen Tablettheber. Berühren Sie nie mit ungeschützten Händen das Sterilgut, den Kessel oder die Tür. Die Teile sind heiß.
- Kontrollieren Sie die Verpackung des Sterilguts bei der Entnahme aus dem Autoklav auf Beschädigungen. Sollte eine Verpackung beschädigt sein, verpacken Sie das Sterilisiergut neu und sterilisieren es noch einmal.

#### Lagerung und Transport

- Lagern und transportieren Sie das Gerät frostfrei.
- Tragen Sie den Autoklav nur zu zweit.
- Verwenden Sie f
  ür das Tragen des Autoklaven geeignete Tragegurte.

#### Wartung

- Lassen Sie die Wartung nur von autorisierten Technikern durchführen.
- Halten Sie die vorgegebenen Wartungsabstände ein.
- Bei Austausch von Ersatzteilen dürfen nur Original-Ersatzteile von MELAG verwendet werden.

#### Betriebsstörungen

- Sollten beim Betrieb des Gerätes wiederholt Störungsmeldungen auftreten, setzen Sie das Gerät außer Betrieb und informieren Sie Ihren Fachhändler.
- Lassen Sie das Gerät nur durch autorisierte Techniker instand setzen.

#### Meldepflicht bei schwerwiegenden Vorfällen im Europäischen Wirtschaftsraum

Bitte beachten Sie, dass bei einem Medizinprodukt alle im Zusammenhang mit dem Produkt aufgetretenen schwerwiegenden Vorfälle (z. B. Todesfall oder eine schwerwiegende Verschlechterung des Gesundheitszustandes eines Patienten), welche vermutlich durch das Produkt verursacht wurden, dem Hersteller (MELAG) und der zuständigen Behörde des Mitgliedstaates, in dem der Anwender und/oder der Patient niedergelassen ist, zu melden sind.

## 3 Leistungsbeschreibung

### Bestimmungsgemäßer Gebrauch

Der Autoklav ist für den Einsatz im medizinischen Bereich, z. B. in allgemeinen Arztpraxen und Zahnarztpraxen, vorgesehen. Nach DIN EN 13060 handelt es sich bei diesem Autoklav um einen Dampf-Sterilisator mit Zyklen vom Typ B. Als Universal-Autoklav ist er für anspruchsvolle Sterilisieraufgaben geeignet. So können Sie z. B. größere Mengen englumige Instrumente und Übertragungsinstrumente – verpackt oder unverpackt – und Textilien sterilisieren.

## 

Beim Sterilisieren von Flüssigkeiten kann es zu Siedeverzug kommen. Verbrennungen und die Beschädigung des Gerätes können die Folge sein.

Sterilisieren Sie keine Flüssigkeiten mit diesem Gerät. Es ist für die Sterilisation von Flüssigkeiten nicht zugelassen.

### Sterilisationsverfahren

Der Autoklav sterilisiert auf der Grundlage des fraktionierten Vakuumverfahrens. Dieses gewährleistet die vollständige und effektive Benetzung bzw. Durchdringung des Sterilisiergutes mit Sattdampf.

Für die Erzeugung des Sterilisierdampfes nutzt der Autoklav einen separaten Dampferzeuger. Bei Programmstart wird Dampf erzeugt und in die Sterilisierkammer geleitet. Dadurch sind ein definierter Druck und eine vorgegebene Temperatur gegeben. Die Sterilisierkammer ist vor Überhitzung geschützt und Sie können große Mengen Instrumente oder Textilien in kürzester Zeit nacheinander sterilisieren und sehr gute Trocknungsergebnisse erzielen.

#### Automatische Vorwärmung

Bei aktivierter Vorwärmung wird der kalte Kessel vor einem Programmstart auf die Vorwärmtemperatur des jeweiligen Programms aufgeheizt oder zwischen zwei Programmläufen auf dieser Temperatur gehalten. Dadurch werden die Programmzeiten verkürzt und die Bildung von Kondensat zur Verbesserung der Trocknungsergebnisse wird verringert.

### Sicherheitsvorrichtungen

#### Interne Prozessüberwachung

In der Elektronik des Autoklaven ist ein Prozessbeurteilungssystem integriert. Es vergleicht während eines Programms die Prozessparameter, wie Temperaturen, Zeiten und Drücke, untereinander. Es überwacht die Parameter hinsichtlich ihrer Grenzwerte bei Ansteuerung und Regelung und gewährleistet eine sichere und erfolgreiche Sterilisation. Ein Überwachungssystem prüft die Gerätekomponenten des Autoklaven hinsichtlich ihrer Funktionstüchtigkeit und ihres plausiblen Zusammenspiels. Wenn ein oder mehrere Parameter festgelegte Grenzwerte überschreiten, gibt der Autoklav Warnhinweise oder Störungsmeldungen aus und bricht, wenn nötig, das Programm ab. Beachten Sie nach einem Programmabbruch die Hinweise auf dem Display.

Der Autoklav arbeitet zudem mit einer elektronischen Parametersteuerung. Damit optimiert der Autoklav die Gesamtbetriebszeit eines Programms in Abhängigkeit der Beladung.

#### Türmechanismus

Der Autoklav überprüft jederzeit Druck und Temperatur in der Sterilisierkammer und lässt ein Öffnen der Tür bei Überdruck im Kessel nicht zu.

#### Menge und Qualität des Speisewassers

Die Menge und Qualität des Speisewassers werden vor jedem Programmstart automatisch geprüft.

### Übersicht Sterilisierprogramme

Die Ergebnisse dieser Tabelle zeigen, welchen Prüfungen der Autoklav unterzogen wurde. Die gekennzeichneten Felder zeigen eine Übereinstimmung mit allen anwendbaren Abschnitten der Norm DIN EN 13060.

| Typprüfungen                                                                | Universal-<br>Programm | Schnell-<br>Programm B | Schnell-<br>Programm S | Schon-<br>Programm | Prionen-<br>Programm |
|-----------------------------------------------------------------------------|------------------------|------------------------|------------------------|--------------------|----------------------|
| Programmtyp gemäß<br>DIN EN 13060                                           | Тур В                  | Тур В                  | Typ S                  | Тур В              | Тур В                |
| Dynamische<br>Druckprüfung der<br>Sterilisierkammer                         | X                      | X                      |                        | Х                  | X                    |
| Luftleckage                                                                 | Х                      | Х                      | Х                      | Х                  | Х                    |
| Leerkammerprüfung                                                           | Х                      | Х                      | Х                      | Х                  | Х                    |
| Massive Beladung                                                            | Х                      | Х                      | Х                      | Х                  | Х                    |
| Poröse Teilbeladung                                                         | Х                      |                        |                        | Х                  | Х                    |
| Poröse Vollbeladung                                                         | Х                      |                        |                        | Х                  | Х                    |
| Einfacher Hohlkörper<br>(Hohlkörper B)                                      |                        |                        | Х                      |                    |                      |
| Produkt mit engem<br>Lumen (Hohlkörper A)                                   | Х                      | Х                      |                        | Х                  | Х                    |
| Einfache Verpackung                                                         | Х                      | Х                      |                        | Х                  | Х                    |
| Mehrfache Verpackung                                                        | Х                      |                        |                        | Х                  | Х                    |
| Trocknung massive<br>Beladung                                               | Х                      | X                      | Х                      | Х                  | Х                    |
| Trocknung poröse<br>Beladung                                                | X                      |                        |                        | Х                  | Х                    |
| Sterilisiertemperatur                                                       | 134 °C                 | 134 °C                 | 134 °C                 | 121 °C             | 134 °C               |
| Sterilisierdruck                                                            | 2,1 bar                | 2,1 bar                | 2,1 bar                | 1,1 bar            | 2,1 bar              |
| Sterilisierzeit                                                             | 5:30 min               | 5:30 min               | 3:30 min               | 20:30 min          | 20:30 min            |
| X = Übereinstimmung mit allen anwendbaren Abschnitten der Norm DIN EN 13060 |                        |                        |                        |                    |                      |

### Programmabläufe

### Reguläres Sterilisierprogramm

Ein Programm läuft in drei Phasen ab, der Entlüftungs-, Sterilisier- und Trocknungsphase. Nach dem Start eines Programms können Sie den Programmablauf am Display verfolgen. Es werden Kammertemperatur und -druck sowie die Dauer bis zum Sterilisations- bzw. Trocknungsende angezeigt.

| Programmphase                           | Beschreibung                                                                                                    |
|-----------------------------------------|----------------------------------------------------------------------------------------------------|
| 1. Entlüftungsphase<br>(Fraktionierung) | Die Entlüftungsphase beinhaltet die Konditionierungs- und die<br>Evakuierungsphase. Während der Konditionierung wird wiederholt Dampf in die<br>Sterilisierkammer eingeleitet, so dass ein Überdruck entsteht. Anschließend wird<br>das Gemisch aus Luft und Dampf wiederholt mehrfach abgesaugt<br>(Evakuierung). Dieses Verfahren wird auch Fraktioniertes Vakuumverfahren<br>genannt. |
| 2. Aufheizphase                         | Nach der Entlüftungsphase schließt sich die Aufheizphase an. Durch<br>fortlaufende Dampfeinleitung in den Kessel steigen der Druck und die<br>Temperatur, bis die programmspezifischen Sterilisierparameter erreicht sind.                                                                                                    |
| 3. Sterilisierphase                     | Wenn Druck und Temperatur den programmabhängigen Sollwerten<br>entsprechen, läuft die eigentliche Sterilisierphase. Die Sterilisierzeit wird am<br>Display angezeigt.                                                                                                    |
| 4. Druckablass                          | Am Ende der Sterilisierphase erfolgt ein Druckablass mit gleichzeitiger<br>Entleerung des Dampferzeugers.                                                                                                    |

| Programmphase      | Beschreibung                                                                                                    |
|--------------------|----------------------------------------------------------------------------------------------------|
| 5. Trocknungsphase | Die Trocknung des Sterilisiergutes erfolgt durch ein Vakuum, die sogenannte<br>Vakuumtrocknung. Nach dem Druckablass beginnt die Trocknungsphase. Am<br>Ende eines Programms wird der Kessel über den Belüftungsfilter mit steriler Luft<br>an den Umgebungsdruck angeglichen. |
| 6. Belüften        | Am Ende eines Programms wird der Kesseldruck dem Umgebungsdruck angeglichen. Eine entsprechende Displaymeldung Belüften wird angezeigt                                                                                                    |

#### Vakuumtest

Der Vakuumtest dient der Messung der Leckrate. Hierbei findet keine echte Sterilisation statt. Der Test wird bei trockenem und kaltem Gerät und ohne Beladung durchgeführt.

| Programmphase                        | Beschreibung                                                                                                    |
|--------------------------------------|----------------------------------------------------------------------------------------------------|
| 1. Entlüftungsphase<br>(Evakuierung) | Der Kessel wird evakuiert, bis der Druck für den Vakuumtest erreicht ist.                                                                                                    |
| 2. Ausgleichszeit                    | Es folgt eine Ausgleichszeit von fünf Minuten.                                                                                                    |
| 3. Messzeit                          | Die Messzeit beträgt zehn Minuten. Innerhalb dieser Messzeit wird der<br>Druckanstieg im Kessel gemessen. Der Evakuierungsdruck und die<br>Ausgleichszeit bzw. Messzeit werden auf dem Display angezeigt. |
| 4. Testende                          | Auf dem Display werden das Testergebnis, die Chargennummer, die Anzahl der Gesamtchargen sowie die Leckrate angezeigt.                                                                                    |

### Programmübersicht

### HAUPT-Menü

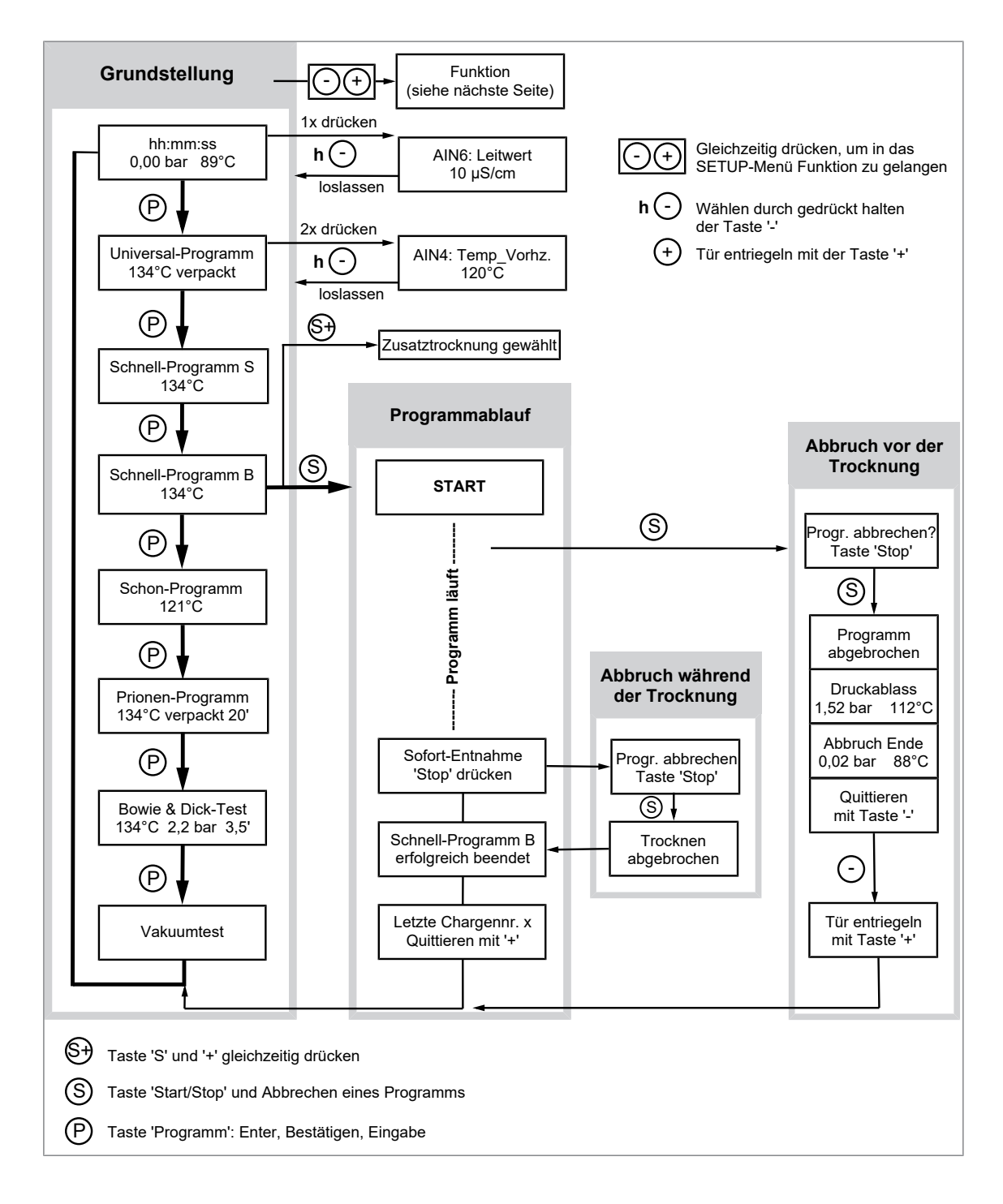

### SETUP-Menü Funktion

 $\overrightarrow{\mathbf{N}}$ 

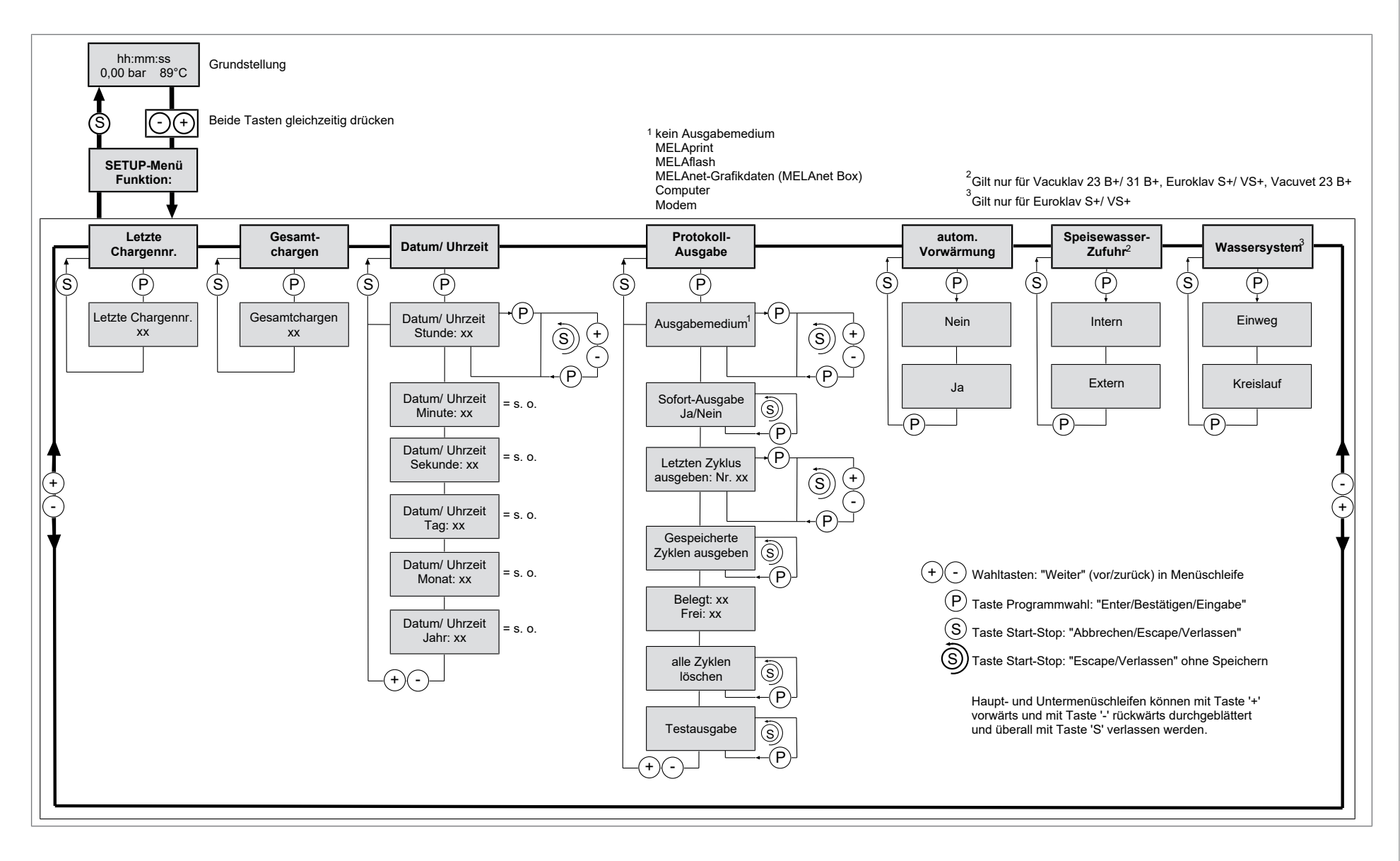

## 4 Gerätebeschreibung

### Lieferumfang

Kontrollieren Sie bitte den Lieferumfang, bevor Sie das Gerät aufstellen und anschließen.

### Standard-Lieferumfang

- Vacuklav 23 B+ oder Vacuklav 31 B+
- Benutzerhandbuch
- Verwendungshinweise für die Halterungen
- Technisches Handbuch
- Gewährleistungsurkunde
- Werksprüfungsprotokoll inklusive Konformitätserklärung
- Installations- und Aufstellungsprotokoll
- Tablettheber
- Schlauch zur Entleerung des internen Vorratstanks
- Schlüssel für den Kesselfilter
- Hebel zum Notentriegeln der Tür
- 2x Ersatz-Gerätesicherung an der Innentür des Autoklaven

### Geräteansichten

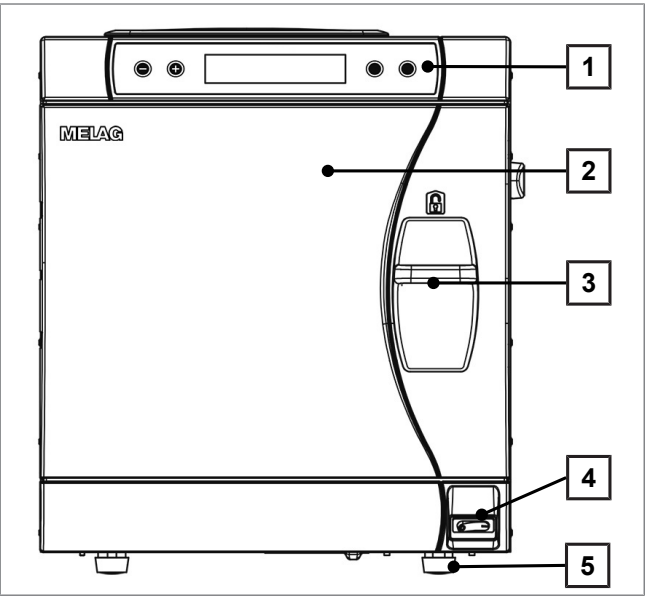

- Bedien- und Anzeigefeld
- Tür, öffnet schwenkend nach links
- Schiebe-Verschluss-Griff
- Netzschalter

1

2

3

4

5

6

7

8

Gerätefuß vorn (verstellbar)

Abb. 1: Ansicht von vorn

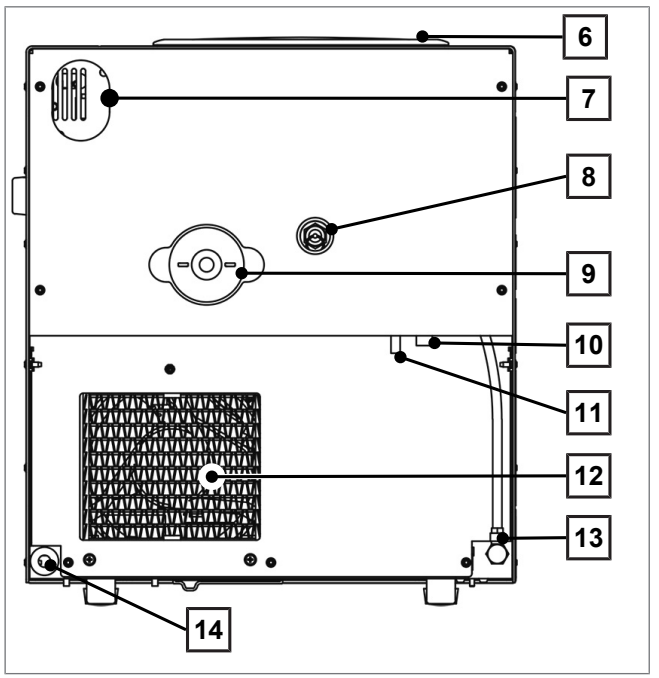

Abb. 2: Ansicht von hinten

- Tankdeckel
- Langloch für optionale Aufrüstung mit der Sicherungskombination EN 1717
- Federsicherheitsventil
- 9 Sterilfilter
- 10 Notüberlaufschlauch
- 11 Einwegablauf (optional)
- 12 Kühler
- 13 Speisewasserzufluss für Wasser-Aufbereitungs-Anlage
- 14 Netzkabel

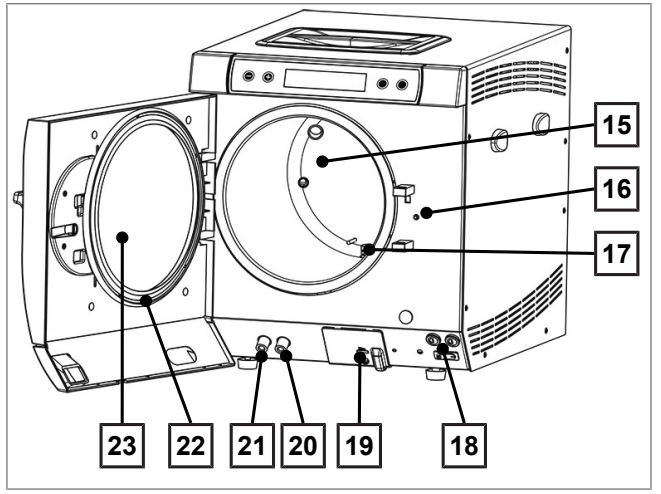

Abb. 3: Innenansicht

### Symbole auf dem Gerät

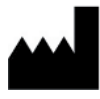

Hersteller des Medizinproduktes

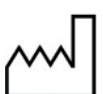

Herstellungsdatum des Medizinproduktes

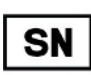

Seriennummer des Medizinproduktes vom Hersteller

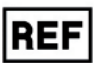

Artikelnummer des Medizinproduktes

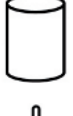

Angaben zum Volumen des Kessels

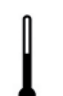

Betriebstemperatur des Gerätes

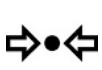

Betriebsdruck des Gerätes

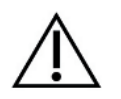

Das Benutzerhandbuch enthält wichtige Sicherheitshinweise. Eine Nichtbeachtung der Anweisungen kann zu personellen und materiellen Schäden führen.

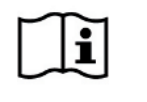

Bitte lesen Sie dieses Benutzerhandbuch, bevor Sie das Gerät in Betrieb nehmen.

**CE** 0197 Durch die Kennzeichnung mit diesem CE-Zeichen wird vom Hersteller erklärt, dass das Medizinprodukt den grundlegenden Anforderungen der Medizinprodukterichtlinie entspricht. Die vierstellige Nummer besagt, dass eine zugelassene Zertifizierstelle dieses überwacht.

- 15 Kessel
- 16 Türverriegelungsstift
- 17 Kesseldichtfläche
- 18 2x Gerätesicherung
- 19 serieller Daten- und Druckeranschluss (RS232)<sup>1)</sup>
- 20 Anschluss zum Entleeren des internen Vorratstanks - Speisewasser
- 21 Anschluss zum Entleeren des internen Vorratstanks - Abwasser
- 22 Türdichtung
- 23 Türronde

<sup>&</sup>lt;sup>1)</sup> verdeckt hinter weißer Abdeckung

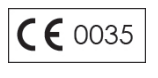

Durch die Kennzeichnung mit diesem CE-Zeichen wird vom Hersteller erklärt, dass das Produkt den grundlegenden Anforderungen der Druckgeräterichtlinie entspricht. Die vierstellige Nummer besagt, dass eine zugelassene Zertifizierstelle dieses überwacht.

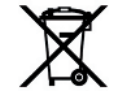

Das Gerät darf nicht über den Hausmüll entsorgt werden. Es muss über den Inverkehrbringer einer sach- und fachgerechten Entsorgung zugeführt werden. MELAG-Geräte stehen für höchste Qualität und lange Lebensdauer. Wenn Sie Ihr MELAG-Gerät nach vielen Jahren des Betriebes endgültig stilllegen möchten, dann kann die vorgeschriebene Entsorgung des Gerätes auch bei MELAG in Berlin erfolgen. Setzen Sie sich hierfür bitte mit Ihrem Fachhändler in Verbindung.

### **Bedienpanel**

Das Bedienpanel besteht aus einem 2-zeiligem alphanumerischen LC-Display und vier Folientasten.

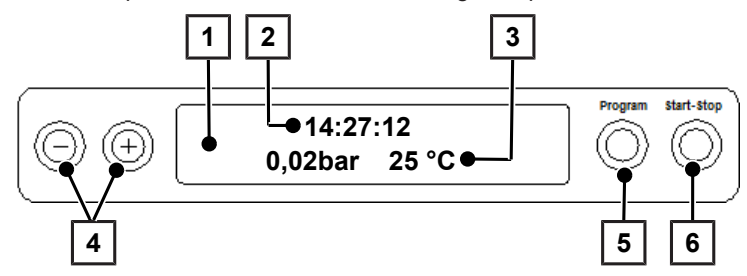

- 1 **2-zeiliges LC-Display** zur Programmstatusanzeige und Parameteranzeige
- 2 Uhrzeit (h:min:s)
- 3 Kesseldruck (bar) und (Dampf-)Temperatur (°C)
- 4 Funktionstasten '-' und '+'

zur Anwahl, Einstellung und Anzeige spezieller Funktionen: Drucken, Datum/Uhrzeit, Vorwärmung, Gesamtchargen, Leitfähigkeit, Störung quittieren, Taste '+' zum Entriegeln der Tür

- 5 Programmwahltaste 'P' zur Anwahl der Sterilisationsprogramme/ Testprogramme sowie zur Wahl/Einstellung von Optionen (Untermenüs) der Spezialfunktionen
- 6 Start Stop Taste 'S' zum Starten von Programmen, Abbruch von Programmen/Trocknung sowie zur Steuerung der Spezialfunktionen

#### Grundstellung

Nach jedem Einschalten wechselt das Display in die Grundstellung, in der die aktuelle Uhrzeit, der Kesseldruck in bar und die (Dampf-)Temperatur in °C angezeigt wird.

### Halterungen für die Beladung

Detaillierte Hinweise zu den unterschiedlichen Halterungen, zur Kombinierbarkeit mit verschiedenen Beladungsträgern und Anwendung finden Sie in dem separaten Dokument "Verwendungshinweise für Halterungen".

#### Halterung A Plus

Die Halterung (A Plus) ist Standard und kann entweder fünf Tabletts oder – um 90° gedreht – drei MELAstore Boxen 100 aufnehmen.

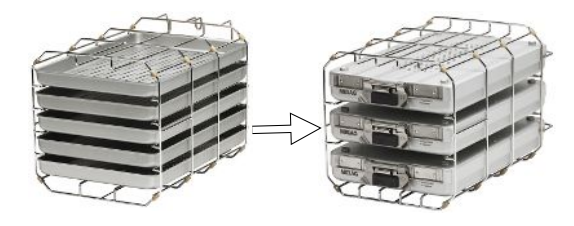

#### Halterung D

Die Halterung (D) kann zwei hohe Sterilisierbehälter (z. B. MELAstore Box 200) oder – um 90° gedreht – vier Tabletts aufnehmen.

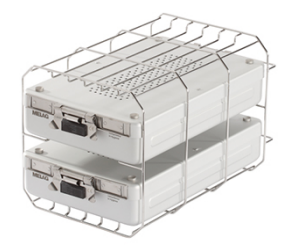

## 5 Erste Schritte

### Aufstellung und Installation

### HINWEIS

Bitte beachten Sie bezüglich der Aufstellung und Installation unbedingt das Technische Handbuch. Dort sind alle bauseitigen Voraussetzungen detailliert aufgeführt.

#### Installations- und Aufstellungsprotokoll

Als Nachweis für eine ordnungsgemäße Aufstellung, Installation und Erstinbetriebnahme sowie für Ihren Anspruch auf Gewährleistung ist das Aufstellungsprotokoll von dem verantwortlichen Fachhändler auszufüllen und eine Kopie an MELAG zu schicken.

### Versorgung mit Speisewasser

Für die Dampfsterilisation ist die Verwendung von destilliertem oder demineralisiertem Wasser, sogenanntem Speisewasser, erforderlich. Die DIN EN 13060 sieht vor, Speisewasser gemäß der Richtwerte im Anhang C zu beachten.

Die Versorgung mit Speisewasser erfolgt entweder über den internen Vorratstank oder über eine separate Wasser-Aufbereitungs-Anlage (z. B. MELAdem 40/MELAdem 47). Wenn Sie den internen Vorratstank für die Speisewasserversorgung einsetzen, müssen Sie diesen von Zeit zu Zeit manuell befüllen. Der Autoklav gibt zum entsprechenden Zeitpunkt eine Meldung.

Eine Wasser-Aufbereitungs-Anlage wird an das Hauswassernetz angeschlossen. Sie produziert das für die Dampferzeugung des Autoklaven benötigte Speisewasser. Wenn Sie eine Wasser-Aufbereitungs-Anlage einsetzen, ist immer genügend Speisewasser vorhanden. Das manuelle Auffüllen des Speisewasser-Behälters entfällt.

### Verwendung des internen Vorratstanks

Bei der Speisewasserversorgung über den internen Vorratstanks muss dieser von Zeit zu Zeit manuell befüllt werden. Der Autoklav gibt zum gegebenen Zeitpunkt eine entsprechende Meldung aus.

Der interne Vorratstank fasst maximal 4 I. Diese Menge an Speisewasser reicht für bis zu sieben Sterilisationen.

Das Dampf erzeugende System benötigt mindestens 1 I zur Sicherung der Speisewasserversorgung.

Um den Vorratstank mit frischem Speisewasser zu füllen, nehmen Sie den Deckel ab und befüllen Sie den Vorratstank (rechte Kammer) bis zur MAX-Marke mit frischem Speisewasser.

#### Speisewasserversorgung am Autoklav einstellen

Für eine Speisewasserversorgung über den internen Vorratstank muss die Funktion **INTERN** eingestellt sein. Für eine Speisewasserversorgung über eine Wasser-Aufbereitungs-Anlage, muss die Funktion **EXTERN** eingestellt sein.

- 1. Wählen Sie das SETUP-Menü Funktion durch gleichzeitiges Drücken der Tasten '+' und '-'. Das Display zeigt die Meldung Funktion: Letzte Chargennr.
- Navigieren Sie mit der Taste '+' oder '-' bis zur Displayanzeige: Funktion: Speisewasser-Zufuhr.
- 3. Drücken Sie die Taste 'P'. Das Display zeigt die aktuell eingestellte Option an.
- 4. Drücken Sie die Taste 'P' erneut, um zur gewünschten Einstellung (INTERN/EXTERN) zu wechseln.
- 5. Drücken Sie die Taste 'S', um die Einstellung zu speichern und das Menü zu verlassen.

Durch wiederholtes Drücken der Taste 'S' verlassen Sie das Menü vollständig und gelangen zurück in die Ausgangsposition des Displays.

### Abwasseranschluss

Das Abwasser kann entweder im internen Vorratstank auf der Abwasserseite (links) gesammelt und manuell entleert oder über den Einwegablauf automatisch abgelassen werden. Zum Anschluss des Autoklaven an das Abwasser kann ein Nachrüstsatz für den Tankablauf bestellt werden. Detaillierte Informationen zum Anschluss an das Abwasser finden Sie im Technischen Handbuch.

### Autoklav einschalten

Der Autoklav ist am Stromnetz angeschlossen.

Der Autoklav wird am Netzschalter eingeschaltet.

Das Display zeigt im Wechsel mit der Grundstellung die Meldung Tür entriegeln mit Taste '+', sofern die Tür geschlossen ist.

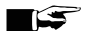

### HINWEIS

Direkt nach dem ersten Einschalten und vor der ersten Inbetriebnahme sind sämtliche Zubehörteile aus dem Kessel zu entnehmen.

Nach dem Einschalten des Gerätes ist eine Aufheizzeit von ca. 5 min abhängig vom Gerätetyp erforderlich. Erst nach Erreichen der Zieltemperatur wird ein Programm gestartet.

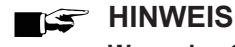

Wenn das Gerät über den Netzschalter ausgeschaltet wird, warten Sie drei Sekunden, bevor Sie es wieder einschalten.

### Tür öffnen/schließen

Die Tür lässt sich nur öffnen, wenn die Displayanzeige: Quittieren mit '+' / Tür entriegeln mit Taste '+' erscheint.

- Drücken Sie die Taste '+'. Nach einem hörbaren Klicken können Sie die Tür öffnen. 1
- 2. Um die Tür zu schließen, drücken Sie diese leicht gegen den Kesselflansch und schieben Sie gleichzeitig den Verschluss-Schiebegriff nach unten.

### Datum und Uhrzeit einstellen

Für eine einwandfreie Chargendokumentation müssen Datum und Uhrzeit des Autoklaven richtig eingestellt sein. Beachten Sie die Zeitumstellung im Herbst und im Frühjahr, da dies nicht automatisch erfolgt. Stellen Sie Datum und Uhrzeit wie nachfolgend beschrieben ein:

- Wählen Sie das Menü Funktion durch gleichzeitiges Drücken der Tasten '+' und '-'. 1.
  - 🛏 Das Display zeigt die Meldung Funktion: Letzte Chargennr.
- 2. Navigieren Sie mit der Taste '+' oder '-' im Menü Funktion bis zur Displayanzeige:

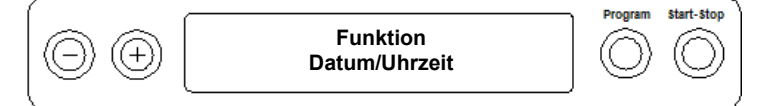

- Drücken Sie die Taste 'P', um zu bestätigen. 3.
  - Es wird die aktuelle Stunde angezeigt.
- Mit der Taste '+' oder '-' wählen Sie zwischen folgenden Einstellmöglichkeiten: Stunde, Minute, 4. Sekunde, Tag, Monat, Jahr.

- 5. Um z. B. den Parameter Stunde zu verstellen, drücken Sie die Taste 'P' zur Bestätigung.
   Der aktuelle Wert auf dem Display blinkt.
- 6. Mit den Tasten '+' und '-' können Sie den Wert erhöhen bzw. herabsetzen.
- 7. Um den Wert zu speichern, bestätigen Sie mit der Taste 'P'.
  - → Der aktuell eingestellte Wert auf dem Display blinkt nicht mehr.
- 8. Um die anderen Parameter zu verstellen, gehen Sie analog vor.
- 9. Nach Beenden der Einstellung drücken Sie die Taste 'S', um das Menü zu verlassen.
  - Das Display zeigt die Meldung Funktion: Datum / Uhrzeit.
- **10.** Mit nochmaligem Drücken der Taste 'S' verlassen Sie das Menü vollständig und das Display zeigt wieder seine Grundstellung.

## 6 Autoklav beladen

### Sterilisiergut vorbereiten

Vor der Sterilisation steht immer die sachgemäße Reinigung und Desinfektion. Nur so kann eine anschließende Sterilisation des Sterilisierguts gewährleistet werden. Verwendete Materialien, Reinigungsmittel und Aufbereitungsverfahren sind von entscheidender Bedeutung.

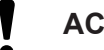

ACHTUNG

Betreiben Sie den Autoklav nur mit einem eingesetzten Sterilfilter.

### Aufbereitung von Textilien

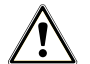

### WARNUNG

Durch falsche Aufbereitung von Textilien, z. B. eines Wäschepakets, kann die Dampfdurchdringung behindert werden und/oder Sie erhalten schlechte Trocknungsergebnisse. Die Textilien könnten nicht sterilisiert werden.

Dies könnte eine Gefährdung für die Gesundheit der Patienten und des Praxisteams bedeuten.

Beachten Sie bei der Aufbereitung von Textilien und beim Verbringen der Textilien in Sterilisierbehälter Folgendes:

- Befolgen Sie die Anweisungen der Textilhersteller zur Aufbereitung und Sterilisation und beachten Sie relevante Normen und Richtlinien z. B. von RKI und DGSV.
- Richten Sie die Falten der Textilien parallel zueinander aus.
- Stapeln Sie die Textilien möglichst senkrecht und nicht zu eng in die Sterilisierbehälter, damit sich Strömungskanäle bilden können.
- Wenn sich Textilpakete nicht zusammen halten lassen, schlagen Sie die Textilien in Sterilisierpapier ein.
- Sterilisieren Sie nur trockene Textilien.
- Die Textilien dürfen keinen direkten Kontakt zur Sterilisierkammer haben, sie saugen sich sonst mit Kondensat voll.

### Aufbereitung von Instrumenten

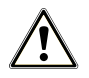

### WARNUNG

Durch falsche Aufbereitung von Instrumenten können sich eventuell vorhandene Schmutzreste während der Sterilisation unter dem Dampfdruck lösen.

Ungeeignete Pflegemittel, z. B. Wasser abweisende Pflegemittel oder dampfundurchlässige Öle, können unsterile Instrumente zur Folge haben. Das gefährdet Ihre Gesundheit und die Gesundheit Ihrer Patienten.

### ACHTUNG

Reste von Desinfektions- und Reinigungsmitteln führen zu Korrosion. Erhöhter Wartungsbedarf und die Beeinträchtigung der Funktion des Autoklaven können die Folge sein. Unverpacktes Sterilgut verliert beim Kontakt mit Umgebungsluft seine Sterilität. Beabsichtigen Sie eine sterile Lagerung ihrer Instrumente, verpacken Sie diese vor der Sterilisation in einer geeigneten Verpackung.

Beachten Sie bei der Aufbereitung von gebrauchten und fabrikneuen Instrumenten Folgendes:

- Befolgen Sie unbedingt die Anweisungen der Instrumentenhersteller zur Aufbereitung und Sterilisation und beachten Sie die relevanten Normen und Richtlinien, z. B. von BGV A1, RKI und DGSV.
- Reinigen Sie die Instrumente sehr gründlich, z. B. mit Hilfe eines Ultraschallgerätes oder Reinigungsund Desinfektionsgerätes.
- Spülen Sie die Instrumente zum Abschluss der Desinfektion und Reinigung mit möglichst demineralisiertem oder destilliertem Wasser und trocknen Sie die Instrumente danach mit einem sauberen, fusselfreien Tuch gründlich ab.
- Setzen Sie nur Pflegemittel ein, die f
  ür die Dampfsterilisation geeignet sind. Fragen Sie beim Hersteller des Pflegemittels nach. Verwenden Sie keine wasserabweisenden Pflegemittel oder dampfundurchlässigen Öle.
- Beachten Sie beim Einsatz von Ultraschallgeräten, Pflegegeräten für Hand- und Winkelstücke sowie Reinigungs- und Desinfektionsgeräten unbedingt die Aufbereitungshinweise der Instrumentenhersteller.

### Autoklav beladen

Nur wenn der Autoklav richtig beladen ist, kann die Sterilisation wirksam sein und die Trocknung gute Ergebnisse liefern.

Beachten Sie daher bei der Beladung Folgendes:

- Stellen Sie Tabletts oder Kassetten nur mit der zugehörigen Halterung in die Sterilisierkammer.
- Verwenden Sie perforierte Tabletts, wie z. B. die Tabletts von MELAG. Nur so kann Kondensat ablaufen. Wenn Sie geschlossene Unterlagen oder Halbschalen für die Aufnahme des Sterilisierguts einsetzen, sind schlechte Trocknungsergebnisse die Folge.
- Die Verwendung von Tray-Einlagen aus Papier kann ebenfalls zu schlechteren Trocknungsergebnissen führen.
- Sterilisieren Sie Textilien und Instrumente möglichst getrennt voneinander in separaten Sterilisierbehältern oder Sterilisierverpackungen. So erzielen Sie bessere Trocknungsergebnisse.

#### Verpackungen

Verwenden Sie nur Verpackungsmaterialien und -systeme (Sterilbarrieresysteme), welche die Norm DIN EN ISO 11607-1 erfüllen. Die richtige Anwendung geeigneter Verpackungen ist für den Erfolg der Sterilisation von Bedeutung. Sie können wiederverwendbare starre Verpackungen oder weiche Verpackungen, z. B. Klarsicht-Sterilisierverpackungen, Papierbeutel, Sterilisierpapier, Textilien oder Vlies verwenden.

### Geschlossene Sterilisierbehälter

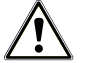

### VORSICHT

Die Verwendung von nicht geeigneten Sterilisierbehältern führt zu ungenügender Dampfdurchdringung, die Sterilisation könnte erfolglos sein. Ferner kann der Kondensatablauf behindert sein.

Schlechte Trocknungsergebnisse sind die Folge. Das kann zu unsterilen Instrumenten und damit zur Gefährdung der Gesundheit der Patienten und des Praxisteams führen.

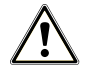

### VORSICHT

Bei falschem Stapeln der Sterilisierbehälter kann das abtropfende Kondensat nicht bis zum Boden der Sterilisierkammer ablaufen. Es kann unten liegendes Sterilisiergut durchnässen.

Schlechte Trocknungsergebnisse sind die Folge. Das kann letztlich zu unsterilen Instrumenten und damit zur Gefährdung der Gesundheit der Patienten und des Praxisteams führen.

Beim Stapeln d
ürfen die Sterilisierbeh
älter nicht die Perforation abdecken.

Beachten Sie bei der Verwendung von geschlossenen Sterilisierbehältern zur Aufnahme von Sterilisiergut Folgendes:

- Verwenden Sie Sterilisierbehälter aus Aluminium. Aluminium leitet und speichert Wärme gut und beschleunigt somit die Trocknung.
- Geschlossene Sterilisierbehälter müssen mindestens an einer Seite perforiert oder mit Ventilen ausgerüstet sein. Die Sterilisierbehälter von MELAG, z. B. MELAstore Boxen, erfüllen alle Anforderungen für eine erfolgreiche Sterilisation und Trocknung.
- Stapeln Sie, wenn möglich, nur Sterilisierbehälter gleicher Grundfläche, bei denen das Kondensat seitlich an den Wänden ablaufen kann, übereinander.
- > Achten Sie darauf, dass Sie beim Stapeln der Sterilisierbehälter die Perforation nicht abdecken.

**Tipp:** Die Sterilisierbehälter von MELAG erfüllen alle Anforderungen nach DIN EN 868-8 für eine erfolgreiche Sterilisation und Trocknung. Sie sind im Deckel und am Boden perforiert und mit Einmal-Papierfiltern ausgestattet.

### Weiche Sterilisierverpackungen

Weiche Sterilisierverpackungen können sowohl in Sterilisierbehältern als auch auf Tabletts sterilisiert werden. Beachten Sie bei der Verwendung von weichen Sterilisierverpackungen, wie z. B. MELAfol, Folgendes:

- Ordnen Sie weiche Sterilisierverpackungen senkrecht stehend und in geringem Abstand zueinander an.
- Klarsicht-Sterilisierverpackungen möglichst hochkant und, wenn das nicht möglich ist, mit der Papierseite nach unten zeigend.
- Legen Sie nicht mehrere weiche Sterilisierverpackungen flach übereinander auf ein Tablett oder in einen Behälter.
- Wenn die Siegelnaht während der Sterilisation aufreißt, dann ist evtl. die Verpackung zu klein oder der Siegelimpuls ist zu kurz. Verpacken Sie die Instrumente neu und, wenn nötig, verlängern Sie den Siegelimpuls am Foliensiegelgerät oder siegeln Sie eine Doppelnaht. Sterilisieren Sie das Sterilisiergut erneut.

### Mehrfachverpackung

Der Autoklav arbeitet mit fraktioniertem Vor-Vakuumverfahren. Dieses ermöglicht die Verwendung von Mehrfachverpackungen.

### Gemischte Beladungen

Beachten Sie für die Sterilisation von gemischten Beladungen Folgendes:

- Textilien immer nach oben
- Sterilisierbehälter nach unten
- Unverpackte Instrumente nach unten
- Die schwersten Beladungen nach unten
- Klarsicht-Sterilisierverpackungen und Papierverpackungen nach oben Ausnahme: in der Kombination mit Textilien nach unten

### **Beladungsvarianten**

#### **Beispiel:**

| Beladungsvarianten*)                                                                                 | Vacuklav 23 B+          | Vacuklav 31 B+          |  |  |  |
|----------------------------------------------------------------------------------------------------|-------------------------|-------------------------|--|--|--|
|                                                                                                    | Instrumente / Textilien | Instrumente / Textilien |  |  |  |
| Höchstmasse je Einzelteil                                                                            | 2 kg / 1,8 kg           | 2 kg / 1,8 kg           |  |  |  |
| Maximale Gesamtmasse 5 kg / 1,8 kg 5 kg / 1,8 kg                                                     |                         |                         |  |  |  |
| *) Halterungen, Tabletts, Sterilisierbehälter von MELAG, siehe Zubehör und Ersatzteile [> Seite 65]. |                         |                         |  |  |  |

Beladungsmuster speziell für den Dentalbereich finden Sie auf der MELAG-Internetseite im Downloadbereich unter <u>www.melag.com</u> sowie in dem separaten Dokument Verwendungshinweise für Halterungen.

## 7 Sterilisieren

### Wichtige Informationen zum Routinebetrieb

Bitte beachten Sie hierfür auch die aktuellen Empfehlungen des Robert Koch-Instituts (RKI) und die Hinweise in der DIN 58946-7.

| Wann muss geprüft<br>werden? | Wie muss geprüft werden?                                                                                                    |  |  |  |
|------------------------------|----------------------------------------------------------------------------------------------------|--|--|--|
| Einmal pro Arbeitstag        | <ul> <li>Sichtkontrolle der Türdichtung und des Türverschlusses auf<br/>Unversehrtheit.</li> </ul>                                                                                                    |  |  |  |
|                              | <ul> <li>Kontrolle der Betriebsmedien (Strom, Speisewasser, ggf.<br/>Wasseranschluss).</li> </ul>                                                                                                    |  |  |  |
|                              | <ul> <li>Kontrolle der Dokumentationsmedien (Druckerpapier/Computer/<br/>Netzwerk).</li> </ul>                                                                                                    |  |  |  |
|                              | Empfohlen wird der Dampfdurchdringungstest mit MELAcontrol/<br>MELAcontrol PRO im Universal-Programm (Prüfsystem<br>entsprechend DIN EN 867-5).                                                                                                    |  |  |  |
| Einmal pro Woche             | Vakuumtest                                                                                                    |  |  |  |
|                              | Tipp: Morgens vor Arbeitsbeginn – der Autoklav muss kalt und<br>trocken sein                                                                                                    |  |  |  |
| Chargenbezogene Prüfungen    | Bei Instrumenten der Kategorie "Kritisch B" sollte:                                                                                                    |  |  |  |
|                              | <ul> <li>MELAcontrol/MELAcontrol PRO als Chargenkontrolle bei jedem<br/>Sterilisationszyklus mitgeführt werden.</li> </ul>                                                                                                    |  |  |  |
|                              | Bei Instrumenten der Kategorie "Kritisch A" sollte:                                                                                                    |  |  |  |
|                              | <ul> <li>Prozessindikator (Typ 5 nach DIN EN ISO 11140) als Chargenkontrolle<br/>bei jedem Sterilisationszyklus mitgeführt werden.</li> </ul>                                                                                                    |  |  |  |
|                              | Bei Instrumenten der Kategorie "Kritisch A+B" sollte:                                                                                                    |  |  |  |
|                              | <ul> <li>MELAcontrol/MELAcontrol PRO als Chargenkontrolle bei jedem<br/>Sterilisationszyklus mitgeführt werden.</li> </ul>                                                                                                    |  |  |  |
|                              | Dies vereinfacht den Arbeitsablauf und erhöht die Sicherheit. Auf den<br>täglichen Dampfdurchdringungstest mit MELAcontrol/MELAcontrol PRO<br>(s. o.) kann dann verzichtet werden. Die Verwendung eines anderen<br>Prüfsystems nach DIN EN 867-5 ist möglich. Aufgrund der Vielzahl der<br>zur Verfügung stehenden Prüfsysteme ist es MELAG nicht möglich,<br>technischen Support bei der Verwendung eines anderen Systems zu<br>leisten. |  |  |  |

Die verwendeten Indikator-Teststreifen selbst müssen nicht aufbewahrt werden.

### HINWEIS

Die Ergebnisse der Prüfungen müssen dokumentiert werden.

<sup>&</sup>lt;sup>2)</sup> entsprechend den aktuellen Empfehlungen des Robert Koch-Instituts

### Programm auswählen

Mit der Programmwahl Taste 'P' wählen Sie umlaufend zwischen der Grundstellung und dem gewünschten Programm.

Wählen Sie das Sterilisierprogramm danach aus, ob und wie das Sterilisiergut verpackt ist. Des Weiteren müssen Sie die Temperaturbeständigkeit des Sterilisierguts beachten.

Die folgenden Tabellen zeigen, für welches Sterilisiergut Sie welches Programm einsetzen.

#### Übersicht Sterilisierprogramme

|                            | Universal-<br>Programm | Schnell-<br>Programm B | Schnell-<br>Programm S | Schon-<br>Programm | Prionen-<br>Programm |
|----------------------------|------------------------|------------------------|------------------------|--------------------|----------------------|
| Sterilisationstemperatur   | 134 °C                 | 134 °C                 | 134 °C                 | 121 °C             | 134 °C               |
| Sterilisierdruck           | 2,1 bar                | 2,1 bar                | 2,1 bar                | 1,1 bar            | 2,1 bar              |
| Sterilisierzeit            | 5:30 min               | 5:30 min               | 3:30 min               | 20:30 min          | 20:30 min            |
| Betriebszeit <sup>3)</sup> | ca. 30 min             | ca. 30 min             | ca. 20 min             | ca. 45 min         | ca. 45 min           |
| Trocknung                  | 20 min                 | 10 min                 | 5 min                  | 20 min             | 20 min               |

| Programm           | Verpackung                                                               | Besonders geeignet für                                                                                                    | Beladung                                     |
|--------------------|--------------------------------------------------------------------------|----------------------------------------------------------------------------------------------------|----------------------------------------------|
| Universal-Programm | einfach und mehrfach<br>verpackt                                         | gemischte Beladungen,<br>Übertragungsinstrumente,<br>Produkte mit engem<br>Lumen, einfache<br>Hohlkörper                                                            | Instrumente 5 kg<br>Textilien 1,8 kg         |
| Schnell-Programm B | einfach verpackte und<br>unverpackte<br>Instrumente (keine<br>Textilien) | Übertragungsinstrumente,<br>Produkte mit engem<br>Lumen, einfache<br>Hohlkörper                                                                                     | einfach verpackt 1,5 kg<br>unverpackt 5 kg   |
| Schnell-Programm S | nur unverpackt (keine<br>Textilien)                                      | einfache massive<br>Instrumente; einfache<br>Hohlkörper                                                                                                    | unverpackte Instrumente<br>5 kg              |
| Schon-Programm     | einfach und mehrfach<br>verpackt                                         | größere Mengen Textilien,<br>thermolabiles Gut (z. B.<br>Kunststoff, Gummiartikel);<br>gemischte Beladungen;<br>Produkte mit engem<br>Lumen, einfache<br>Hohlkörper | Textilien 1,8 kg oder<br>thermolab. Gut 5 kg |
| Prionen-Programm   | einfach und mehrfach<br>verpackt                                         | Instrumente, bei denen eine<br>Infektionsgefahr durch<br>krankhaft veränderte<br>Eiweiße vermutet wird<br>(z. B. Creutzfeld-Jacob,<br>BSE), einfache Hohlkörper     | Instrumente 5 kg<br>Textilien 1,8 kg         |

<sup>&</sup>lt;sup>3)</sup> ohne Trocknung bei Vollbeladung und abhängig von Beladung und Aufstellbedingungen (wie z. B. Netzspannung)

### Zusätzliche Programmoptionen

### Automatische Vorwärmung wählen

Im Auslieferungszustand ist die automatische Vorwärmung aktiviert.

Bei aktivierter Vorwärmung wird der kalte Kessel vor einem Programmstart auf die Vorwärmtemperatur des jeweiligen Programms aufgeheizt oder zwischen zwei Programmläufen auf dieser Temperatur gehalten. Dadurch werden die Programmzeiten verkürzt und die Bildung von Kondensat zur Verbesserung der Trocknungsergebnisse wird verringert.

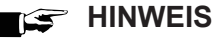

Für die automatische Vorwärmung muss der Autoklav durchgehend eingeschaltet bleiben.

MELAG empfiehlt die automatische Vorwärmung zu aktivieren.

Um die Einstellung zu ändern, gehen Sie wie folgt vor:

- 1. Wählen Sie das Menü Funktion durch gleichzeitiges Drücken der Tasten '+' und '-' bis zur Displayanzeige Funktion: Letzte Chargennr.
- 2. Navigieren Sie mit der Taste '+' oder '-' bis zur Displayanzeige:

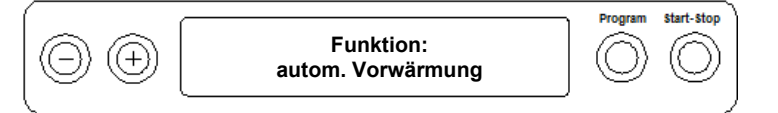

- 3. Drücken Sie zur Bestätigung die Taste 'P'.
  - Das Display zeigt die aktuell eingestellte Option, z. B. Vorwärmung JA.
- 4. Drücken Sie die Taste 'P' erneut, schaltet die Displayanzeige um auf Vorwärmung NEIN.
  - Die Vorwärmung ist deaktiviert.
- 5. Drücken Sie 2x die Taste 'S', um das Menü Funktion: autom. Vorwärmung zu verlassen und wieder in die Grundstellung zu gelangen.

### Zusatztrocknung wählen

Für schwierige Trocknungsaufgaben können Sie über die Funktion **Zusatztrocknung** die Trocknungszeit eines Programms um 50 % verlängern.

 Drücken Sie beim Start des Programms gleichzeitig die Taste 'S' und Taste '+'. Das Display zeigt die Meldung:

| $\Theta \oplus$ | Zusatztrocknung<br>gewählt | Program | Start-Stop |
|-----------------|----------------------------|---------|------------|
|                 | ·                          |         |            |

Danach beginnt der Programmablauf.

### Programm starten

### ACHTUNG

Der unbeaufsichtigte Betrieb elektrischer Geräte, also auch dieses Autoklaven, erfolgt auf eigenes Risiko. Für eventuell auftretende Schäden durch den unbeaufsichtigten Betrieb übernimmt MELAG keine Haftung!

Wenn Sie ein Programm über die Programmwahltaste 'P' angewählt haben, wird auf dem Display zusätzlich zum gewählten Programm die Sterilisationstemperatur angezeigt und ob das jeweilige Programm für verpacktes oder unverpacktes Sterilisiergut geeignet ist.

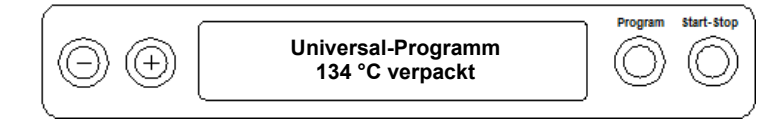

Drücken Sie die Taste 'S', um das Programm zu starten.
 Der Autoklav prüft die Förderung des Speisewassers und dessen Leitfähigkeit.

#### HINWEIS

Wenn das Schnell-Programm S gestartet wird, erfolgt der Warnhinweis Achtung nur unverpackte Instrumente auf dem Display.

Wenn die Beladung ausschließlich unverpackte Instrumente enthält, drücken Sie nochmals die Taste 'S', um zu bestätigen und das Programm zu starten.

### Programm läuft

Nach dem Start eines Programms können Sie den Programmablauf auf dem Display verfolgen. Es wird Kammertemperatur und -druck sowie die Dauer bis zum Sterilisationsende bzw. die abgelaufene Trocknungszeit angezeigt.

| 0 0 | 1. Fraktionierung<br>-0,085 bar 22 °C | Program | Start-Stop |
|-----|---------------------------------------|---------|------------|
|     | /                                     |         |            |

#### Sterilisierphase

Auf dem Display können Sie erkennen, ob die Sterilisierphase erfolgreich abgeschlossen ist. Die verbleibende Restzeit der Sterilisierphase wird im Wechsel mit Angabe des Drucks und der Temperatur angezeigt.

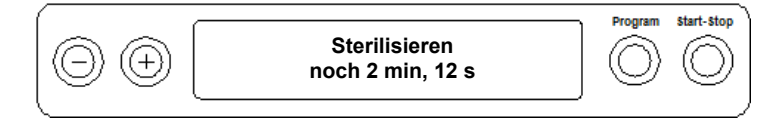

#### Trocknungsphase

Die reguläre Trocknungszeit beträgt für das Schnell-Programm S 5 min, für das Schnell-Programm B 10 min und für alle anderen Programme 20 min. Während der Trocknungsphase zeigt das Display eine entsprechende Meldung.

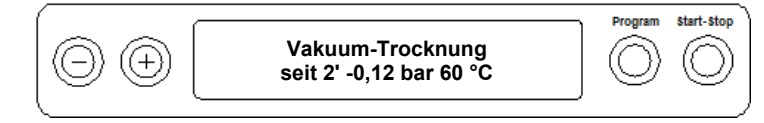

Der Autoklav bietet eine sehr gute Trocknung des Sterilisiergutes. Falls es für schwierige Trocknungsaufgaben doch einmal notwendig sein sollte, können Sie folgende Maßnahmen ergreifen, um die Trocknung weiter zu verbessern:

- Beladen Sie den Autoklav trocknungsgerecht. Stellen Sie z. B. Klarsicht-Sterilisier- und Papierverpackungen karteikartenartig auf. Beachten Sie dazu Abschnitt Autoklav beladen [> Seite 22]. Benutzen Sie gegebenenfalls den optionalen Folienhalter.
- Aktivieren Sie die Funktion zusatztrocknung. Beachten Sie dazu den Abschnitt Zusatztrocknung wählen [> Seite 27].

### **Programm ist beendet**

Wenn das jeweilige Programm erfolgreich beendet wurde, dann zeigt das Display die Meldung:

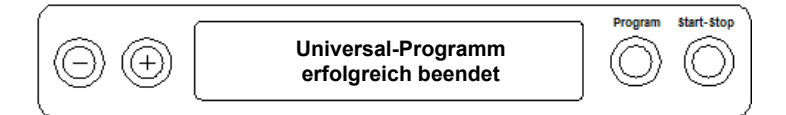

Ist im **SETUP-Menü Funktion** unter **Letzte Chargennr**. die Sofortausgabe nach Programmende aktiviert, wird das Protokoll des gelaufenen Programms nach dem Öffnen der Tür an die aktivierten Ausgabemedien ausgegeben, siehe Protokollieren [**>** Seite 32].

### Manueller Programmabbruch

Sie können ein laufendes Programm in allen Phasen abbrechen. Beenden Sie ein Programm jedoch vor Beginn der Trocknung, ist das Sterilisiergut weiterhin **unsteril**.

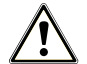

### WARNUNG

Beim Öffnen der Tür nach einem Programmabbruch kann heißer Wasserdampf austreten. Verbrennungen können die Folge sein.

- Verwenden Sie zur Entnahme der Tabletts einen Tablettheber.
- Berühren Sie nie mit ungeschützten Händen das Sterilgut, den Kessel oder die Tür. Die Teile sind heiß.

### ACHTUNG

Der Abbruch eines laufenden Programmes durch Ausschalten am Netzschalter kann zum Austritt von heißem Wasserdampf aus dem Sterilfilter führen und diesen verunreinigen.

Brechen Sie ein laufendes Programm niemals durch Ausschalten am Netzschalter ab.

### Programmabbruch vor Beginn der Trocknung

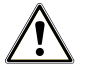

### WARNUNG

Infektionsgefahr durch vorzeitigen Programmabbruch

Wenn ein Programm vor Beginn der Trocknung abgebrochen wird, ist die Beladung unsteril. Dies gefährdet die Gesundheit Ihrer Patienten und des Praxisteams.

Verpacken Sie ggf. neu und wiederholen Sie die Sterilisation f
ür das betreffende Sterilisiergut.

Um ein Programm vor Beginn der Trocknung abzubrechen, gehen Sie wie folgt vor:

- 1. Drücken Sie die Taste 'S'.
- Bestätigen Sie die nachfolgende Sicherheitsabfrage Programm abbrechen? mit wiederholtem Drücken der Taste 'S'.

### 🛒 HINWEIS

Die Sicherheitsabfrage wird für ca. fünf Sekunden auf dem Display angezeigt. Wenn die Taste 'S' nicht erneut gedrückt wird, dann fährt das Programm mit dem normalen Ablauf fort.

Je nach Zeitpunkt des Abbruchs erfolgt ein Druckablass oder Belüften des Gerätes. Eine entsprechende Anzeige erscheint auf dem Display.

Nach dem Druckablass bzw. Belüften erfolgt eine Aufforderung zum Quittieren des Programmabbruchs.

Auf dem Display wird im Wechsel Abbruch Ende und Quittieren mit '-' angezeigt.

- 3. Drücken Sie die Taste '-'.
  - Das Display zeigt die Meldung Tür entriegeln mit Taste '+' im Wechsel mit der Anzeige des zuvor gewählten Programms.
- 4. Nach dem Drücken der Taste '+' können Sie die Tür öffnen.
- Auf dem Protokoll wird der Hinweis Programm abgebrochen/ Gut nicht steril! ausgegeben.

### Programmabbruch nach Beginn der Trocknung

Während der Trocknungsphase können Sie das Programm über die Taste 'S' abbrechen, ohne dass der Autoklav eine Störung meldet.

Wenn Sie ein Programm nach Beginn der Trocknung abbrechen, gilt die Sterilisation als erfolgreich beendet. Der Autoklav gibt keine Störungsmeldung aus. Allerdings müssen Sie dann, vor allem bei verpacktem Sterilgut und Vollbeladung, mit einer unzureichenden Trocknung rechnen. Für eine sterile Lagerung ist eine ausreichende Trocknung Voraussetzung. Lassen Sie daher Programme mit verpacktem Sterilgut möglichst bis zum Ende der Trocknung durchlaufen. In einem Schnell-Programm sterilisierte unverpackte Instrumente trocknen nach der Entnahme aufgrund ihrer Eigenwärme.

Während der Trocknungsphase wird die abgelaufene Trocknungszeit im Display angezeigt. Dies erfolgt im Wechsel der Displayanzeige:

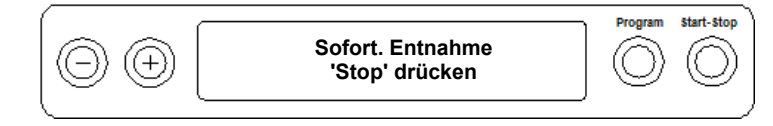

Um ein Programm während der Trocknung abzubrechen, gehen Sie wie folgt vor:

1. Drücken Sie die Taste 'S'.

#### 🕼 HINWEIS

Die Sicherheitsabfrage wird für ca. fünf Sekunden auf dem Display angezeigt. Wenn die Taste 'S' nicht wiederholt gedrückt wird, fährt das Programm mit dem normalen Ablauf fort.

- 2. Bestätigen Sie nachfolgende Sicherheitsabfrage **Sofort Entnahme** 'Stop' wiederholt mit der Taste 'S'.
  - Hauf dem Display wird der Abbruch mit Trocknung abgebrochen bestätigt.

Nach dem Belüften des Kessels zeigt das Display: Universal-Programm erfolgreich beendet im Wechsel mit der Displayanzeige:

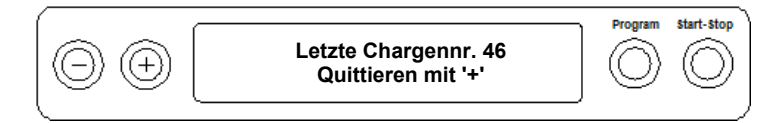

Wenn ein Protokolldrucker oder ein anderes Ausgabemedium an den Autoklaven angeschlossen und die Sofort-Ausgabe auf JA gestellt ist, dann wird ein Hinweis mit Trocknung abgebrochen auf dem Protokoll vermerkt.

### Sterilgut entnehmen

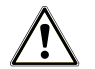

VORSICHT

Verbrennungsgefahr durch heiße Metalloberflächen

- Lassen Sie das Gerät vor dem Öffnen stets ausreichend abkühlen.
- Berühren Sie keine heißen Metallteile.

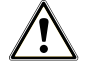

### VORSICHT

Unsterile Instrumente durch beschädigte oder aufgeplatzte Verpackungen. Dies gefährdet die Gesundheit des Patienten und des Praxisteams.

Wenn eine Verpackung nach der Sterilisation beschädigt oder geplatzt sein sollte, verpacken Sie das Sterilisiergut neu und sterilisieren es noch einmal.

Wenn Sie das Sterilgut direkt nach Programmende aus dem Gerät entnehmen, kann es vorkommen, dass sich geringe Mengen Feuchtigkeit auf dem Sterilgut befinden. Gemäß Roter Broschüre des Arbeitskreis für Instrumentenaufbereitung (AKI) gilt als tolerierbare Restfeuchte – in der Praxis – einzelne Wassertropfen (keine Pfützen), die innerhalb 15 Minuten abgetrocknet sein müssen.

Beachten Sie bei der Entnahme des Sterilguts Folgendes:

- Öffnen Sie nie gewaltsam die Tür. Das Gerät könnte beschädigt werden oder es könnte heißer Dampf austreten.
- > Verwenden Sie zur Entnahme der Tabletts den Tablettheber.
- Berühren Sie nie mit ungeschützten Händen das Sterilgut, das Innere des Geräts oder die Innenseite der Tür. Die Teile sind heiß.
- Kontrollieren Sie die Verpackung des Sterilguts bei der Entnahme aus dem Gerät auf Beschädigungen. Sollte eine Verpackung beschädigt sein, verpacken Sie das Sterilisiergut neu und sterilisieren es noch einmal.

### **Sterilgut lagern**

Die maximale Lagerfähigkeit ist von der Verpackung und den Lagerbedingungen abhängig. Sie beträgt bei normkonform verpacktem Sterilgut – staubgeschützte Lagerung vorausgesetzt – bis zu sechs Monate. Beachten Sie für die Lagerung von Sterilgut DIN 58953, Teil 8 und die unten aufgeführten Kriterien:

- Halten Sie die maximale Lagerdauer entsprechend der Verpackungsart ein.
- Lagern Sie Sterilgut nicht im Aufbereitungsraum.
- Lagern Sie das Sterilgut staubgeschützt, z. B. im geschlossenen Instrumentenschrank.
- Lagern Sie das Sterilgut geschützt vor Feuchtigkeit.
- Lagern Sie das Sterilgut geschützt vor zu großen Temperaturschwankungen.

## 8 Protokollieren

### Chargendokumentation

Die Chargendokumentation ist als Nachweis für ein erfolgreich abgelaufenes Programm und als verpflichtende Maßnahme der Qualitätssicherung unerlässlich (MPBetreibV). Im internen Protokollspeicher des Gerätes werden die Daten, wie z. B. Programmtyp, Charge und Prozessparameter aller gelaufenen Programme abgelegt.

Für die Chargendokumentation können Sie den internen Protokollspeicher auslesen und die Daten an verschiedene Ausgabemedien übertragen lassen. Das kann sofort nach jedem gelaufenen Programm oder nachträglich, z. B. am Ende eines Praxistages, erfolgen.

#### Kapazität des internen Protokollspeichers

Die Kapazität des internen Speichers reicht für 40 Protokolle. Ist der interne Protokollspeicher voll, wird automatisch beim Start des nächsten Programms das jeweils älteste Protokoll überschrieben.

Wenn Sie einen Protokolldrucker angeschlossen haben und zusätzlich die Option Sofort-Ausgabe auf NEIN eingestellt ist, dann erfolgt vor dem Überschreiben des gespeicherten Protokolls eine Sicherheitsabfrage. Für weitere Informationen zum Anschließen des Druckers lesen Sie in der Bedienungsanweisung des jeweiligen Gerätes.

### Tageschargenzähler anzeigen

Nach jedem gelaufenen Programm sehen Sie auf dem Display automatisch die letzte gelaufene Chargennummer des Tages.

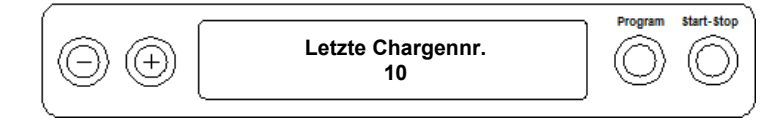

Sie können sich die letzte Chargennummer auch manuell anzeigen lassen:

- 1. Wählen Sie das SETUP-Menü Funktion durch gleichzeitiges Drücken der Tasten '+' und '-'. Das Display zeigt die Meldung Funktion: Letzte Chargennr.
- 2. Drücken Sie die Taste 'P', um die aktuelle Tageschargennummer anzuzeigen.
- 3. Um wieder in die Ausgangsstellung zu gelangen, drücken Sie 2x die Taste 'S'.

### Gesamtchargenzähler anzeigen

Sie können sich den Zählerstand der gesamten bisher gelaufenen Chargen anzeigen lassen:

- 1. Wählen Sie das SETUP-Menü Funktion durch gleichzeitiges Drücken der Tasten '+' und '-'. Das Display zeigt die Meldung Funktion: Letzte Chargennr.
- 2. Navigieren Sie mit der Taste '+' oder '-', bis die entsprechende Displayanzeige erscheint:

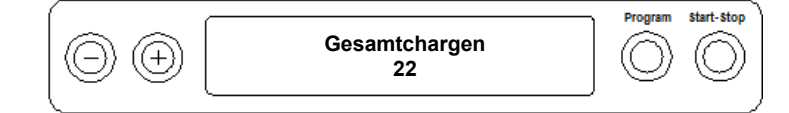

- 3. Drücken Sie die Taste 'P', um aktuellen Zählerstand der Gesamtchargen anzuzeigen.
- 4. Um wieder in die Ausgangsstellung zu gelangen, drücken Sie 2x die Taste 'S'.

### Ausgabemedien

Sie haben die Möglichkeit, die Protokolle der gelaufenen Programme an folgende Ausgabemedien auszugeben und entsprechend zu archivieren:

- MELAflash CF-Card-Printer auf CF-Card
- Computer, z. B. mit Software MELAtrace/MELAview (optional mit MELAnet Box)
- Protokolldrucker MELAprint 42/44

Im Auslieferzustand des Autoklaven ist keine Option zum Ausgeben der Protokolle eingestellt.

### HINWEIS

Nähere Informationen zum Protokolldrucker (z. B. zur Dauer der Lesbarkeit der Protokoll-Ausdrucke) finden Sie im zugehörigen Benutzerhandbuch.

### Computer als Ausgabemedium (ohne Netzwerkverbindung)

Um einen Computer als Ausgabemedium zu verwenden, muss dieser über die serielle Schnittstelle an den Autoklav angeschlossen werden.

Sie können einen Computer an den Autoklav anschließen, wenn folgende Voraussetzungen erfüllt sind:

- ✓ Der Computer verfügt über eine serielle Schnittstelle oder es ist ein USB-Seriell-Adapter angeschlossen.
- ✓ Auf dem Computer ist die Software MELAview/MELAtrace installiert.

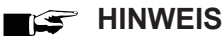

Für die Einbindung in das (Praxis-)Netzwerk wird die MELAnet Box benötigt.

- 1. Öffnen Sie die Tür des Autoklaven.
- Öffnen Sie die weiße Abdeckung vom seriellen Daten- und Druckeranschluss am Autoklav: Drehen Sie dazu mit einer Münze den Verschlussschlitz (Pos. 2) an der weißen Abdeckung um eine viertel Umdrehung.
- 3. Nehmen Sie die Abdeckung ab.
- 4. Drücken Sie die Metallfassung etwas nach unten, bis sie entriegelt und klappen Sie die Metallfassung (Pos. 4) nach vorn.
- Drücken Sie die Metallfassung etwas nach unten, bis sie einrastet und nicht mehr selbsttätig zurückklappen kann.
- 6. Verbinden Sie den Autoklav an der RS232 Schnittstelle (Pos. 1) mit einem passenden Datenanschlusskabel mit dem Computer.

#### HINWEIS

Wenn der Computer ständig am Autoklav angeschlossen ist, können Sie das serielle Kabel in die Kabelführung (Pos. 3) legen, die Metalllasche einklappen und die Abdeckung wieder anbringen.

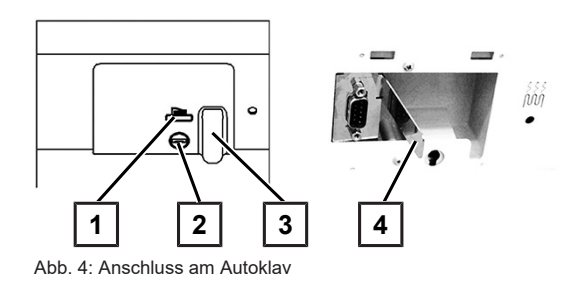

### Textprotokolle am Computer auslesen

Zum Auslesen der Protokolle können Sie die Software MELAtrace/MELAview verwenden.

Um den Computer am Autoklav anzumelden, müssen Sie einmalig folgende Einstellung vornehmen:

- Schalten Sie den Autoklav ein. Warten Sie, bis das Display die Grundeinstellung anzeigt.
- 2. Wählen Sie das SETUP-Menü Funktion durch gleichzeitiges Drücken der Tasten '+' und '-'. Das Display zeigt die Meldung Funktion: Letzte Chargennr.
- Navigieren Sie mit der Taste '+' oder '-' im Menü Funktion, bis das Display Funktion: Protokoll-Ausgabe anzeigt.
- 4. Drücken Sie die Taste 'P' zur Auswahl des Untermenüs Protokoll-Ausgabe Ausgabemedium.
- Drücken Sie die Taste 'P' erneut. Das Display zeigt die Meldung Protokoll-Ausgabe kein Ausgabemedium, falls noch kein Ausgabemedium gewählt wurde. Navigieren Sie mit der Taste '+' oder '-', bis zur Displayanzeige:

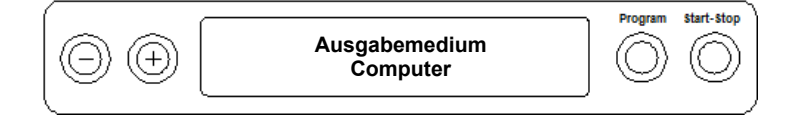

- Drücken Sie zur Bestätigung die Taste 'P'. Das Display wechselt zurück in das Menü Protokoll-Ausgabe – Ausgabemedium.
- 7. Drücken Sie die Taste 'S', um in das SETUP-Menü Funktion: Protokoll-Ausgabe zurückzugehen.
- 8. Nach erneutem Drücken der Taste 'S' zeigt das Display wieder die Grundstellung.

#### Textprotokolle am Computer öffnen

Alle Textprotokolle können mit einem Texteditor, Textverarbeitungs- oder Tabellenkalkulationsprogramm geöffnet und ausgedruckt werden.

### 🛒 HINWEIS

## Grafikprotokolle können nur mit der Dokumentationssoftware MELAtrace/MELAview (ab MELAview 3) angezeigt werden.

Damit das Betriebssystem Ihres Computers die Textprotokolle automatisch mit einem Texteditor öffnet, müssen Sie einmalig jedes Textprotokoll (z. B. .PRO, .STR, .STB usw.) mit dem Texteditor verknüpfen. Zur Bedeutung der Endungen lesen Sie bitte den Abschnitt Protokolle nachträglich ausgeben [▶ Seite 36]. Das folgende Beispiel zeigt, wie Sie den Editor von Windows 10 mit einem bestimmten Textprotokoll verknüpfen.

- Klicken Sie im Windows-Explorer doppelt auf die Protokolldatei.
- 2. Wenn die Dateiendung nicht bekannt ist, erscheint bei Windows 10 folgende Meldung:

Windows kann diesen Dateityp (.DEM) nicht öffnen.

Eine geeignete App auf diesem PC suchen  $\downarrow$ 

OK

 Wählen Sie "Eine geeignete App auf diesem PC suchen". 4. Markieren Sie den Editor und bestätigen Sie mit "OK".

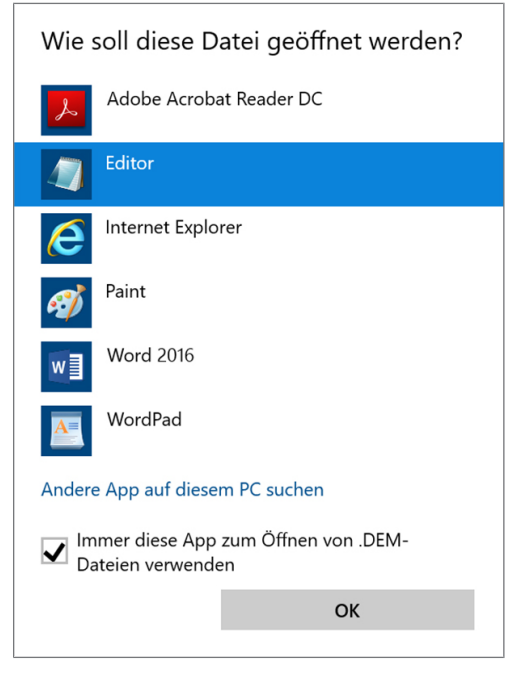

➡ Danach können Sie Dateien mit dieser Endung durch Doppelklick im Windows Editor öffnen.

Alternativ können Sie alle Textprotokolle mit der Dokumentationssoftware MELAtrace/MELAview (ab MELAview 3) öffnen.

### Protokolle sofort automatisch ausgeben

#### Textprotokolle

Wenn Sie sofort nach dem Ende eines Programms das zugehörige Textprotokoll automatisch auf ein Ausgabemedium ausgeben möchten, dann nutzen Sie die Funktion **Sofort-Ausgabe JA**. Diese ist im Auslieferzustand nicht voreingestellt.

Folgende Voraussetzung muss für die Protokollausgabe sofort nach Ende eines Programms erfüllt sein:

- Im SETUP-Menü Funktion: Protokoll-Ausgabe ist Sofortausgabe auf JA eingestellt.
- Als Ausgabemedium muss mindestens ein Ausgabemedium (Computer, Protokolldrucker MELAprint 42/44) ausgewählt sein.
- Das aktivierte Ausgabernedium muss angeschlossen und initialisiert sein.
- 1. Schalten Sie den Autoklav am Netzschalter ein.
- 2. Wählen Sie das SETUP-Menü Funktion durch gleichzeitiges Drücken der Tasten '+' und '-'. Das Display zeigt die Meldung Funktion: Letzte Chargennr.
- 3. Navigieren Sie mit der Taste '+' oder '-', bis zur Displayanzeige: Funktion: Protokoll-Ausgabe und drücken Sie die Taste 'P'.
- 4. Navigieren Sie mit der Taste '+' oder '-', bis zur Displayanzeige:

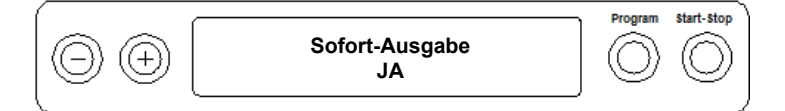

- 5. Drücken Sie die Taste 'P', um zwischen Sofort-Ausgabe NEIN bzw. JA zu wechseln.
- 6. Um die Einstellung zu speichern und das Menü wieder zu verlassen, drücken Sie die Taste 'S'. Das Display zeigt die Meldung Funktion: Protokoll-Ausgabe.
- 7. Durch nochmaliges Drücken der Taste 'S', verlassen Sie das Menü vollständig und kehren zurück in die Grundstellung.

### 🕼 HINWEIS

Ist es für die Sofortausgabe nicht möglich, ein Protokoll auszugeben, z. B. weil das aktivierte Ausgabemedium nicht angeschlossen ist, erscheint ein Warnhinweis. MELAG empfiehlt Ihnen, die Sofortausgabe der Protokolle zu nutzen.

Beachten Sie für die Protokollausgabe sofort nach Ende eines Programms Folgendes:

- Im SETUP-Menü Funktion: Protokoll-Ausgabe muss das Ausgabemedium MELAnet +Grafikdaten ausgewählt sein.
- Als Ausgabemedium muss der Computer oder ein anders Ausgabemedium angeschlossen und initialisiert sein.

### Protokolle nachträglich ausgeben

Sie haben die Möglichkeit, Protokolle nachträglich und unabhängig vom Zeitpunkt eines Programmendes auszugeben. Dabei können Sie wählen, ob ausgewählte oder alle gespeicherten Protokolle (bis zu 40 Protokolle) gedruckt werden sollen. Sie nutzen dafür das angeschlossene Ausgabemedium, z. B. den Protokolldrucker.

#### Ausgewählte Protokolle drucken

Um nachträglich ausgewählte Protokolle von bestimmten Programmen zu drucken, gehen Sie wie folgt vor:

- 1. Wählen Sie das SETUP-Menü Funktion durch gleichzeitiges Drücken der Taste '+' und '-'. Das Display zeigt die Meldung Funktion: Letzte Chargennr.
- Navigieren Sie mit der Taste '+' oder '-', bis zur Displayanzeige: Funktion: Protokoll-Ausgabe und drücken Sie die Tasten 'P'. Das Menü Protokoll-Ausgabe – Ausgabemedium wird angezeigt.
  - Das Mend Procokorr-Ausgabe Ausgabemedrum wird angezeigt.
- Navigieren Sie mit der Taste '+' oder '-', bis zur Displayanzeige: Letzten Zyklus ausgeben: Nr. 40 (als Beispiel Nr. 40).
- 4. Drücken Sie die Taste 'P'. Die aktuelle Protokollnummer blinkt.
- 5. Um ein Protokoll eines anderen Zyklus auszugeben, navigieren Sie mit der Taste '+' oder '-' bis zur gewünschten Nummer, hier z. B. 25.
- Drücken Sie die Taste 'P', um die Ausgabe des gewählten Programms zu starten. Das Display zeigt die Meldung Ausgabe.

Nach erfolgter Ausgabe wechselt das Display wieder in seine vorherige Einstellung mit der Displayanzeige:

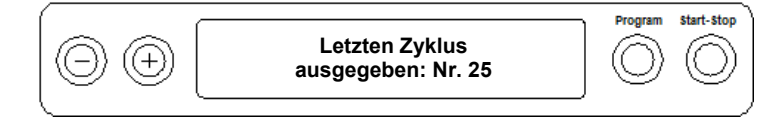

Um weitere Protokolle auszugeben, wiederholen Sie die letzten drei Schritte.

- 7. Um das Untermenü ohne Ausgabe der Protokolle zu verlassen, drücken Sie die Taste 'S'.
- Um das Menü nach erfolgter Ausgabe zu verlassen, drücken Sie die Taste 'S'. Das Display zeigt die Meldung Funktion: Protokoll-Ausgabe.
- Mit dem wiederholten Drücken der Taste 'S' verlassen Sie das Menü vollständig und gelangen zurück in die Grundstellung des Displays.

#### Alle gespeicherten Protokolle ausgeben

Um nachträglich alle gespeicherten Protokolle auszugeben, gehen Sie wie folgt vor:

- 1. Wählen Sie das SETUP-Menü Funktion durch gleichzeitiges Drücken der Taste '+' und '-'. Das Display zeigt die Meldung Funktion: Letzte Chargennr.
- Navigieren Sie mit der Taste '+' oder '-', bis zur Displayanzeige: Funktion: Protokoll-Ausgabe und drücken Sie die Taste 'P'.
- 3. Navigieren Sie mit der Taste '+' oder '-', bis zur Displayanzeige:

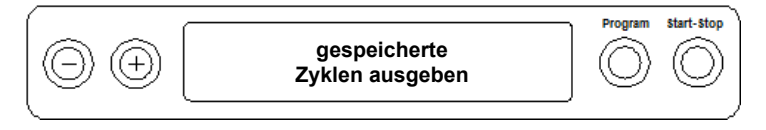

- 4. Drücken Sie die Taste 'P', um die Ausgabe des gewählten Programms zu starten. Ist die Ausgabe erfolgt, zeigt das Display die Meldung: Ausgabe.
  - Ist die Ausgabe erfolgt, erscheint erneut die Displayanzeige: Gespeicherte Zyklen ausgeben.
- 5. Falls Sie das Untermenü ohne Ausgabe der Protokolle verlassen möchten, drücken Sie die Taste 'S'.

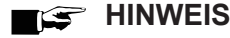

Ein Abbruch während der Protokollausgabe auf dem Protokolldrucker ist nur durch Ausschalten des Gerätes am Netzschalter oder durch Unterbrechen der Spannungsversorgung des Druckers möglich.

Wenn das Gerät über den Netzschalter ausgeschaltet wird, warten Sie drei Sekunden, bevor Sie es wieder einschalten.

- 6. Um das Menü zu verlassen, drücken Sie ebenfalls die Taste 'S'. Das Display zeigt die Meldung des SETUP-Menüs Funktion: Protokoll-Ausgabe.
- 7. Mit dem wiederholten Drücken der Taste 'S' verlassen Sie das Menü vollständig und gelangen zurück in die Ausgangsstellung des Displays.

### Protokollspeicher anzeigen

Bei angeschlossenem und initialisiertem Drucker oder einem anderen Ausgabemedium können Sie überprüfen, wie viele Protokolle bereits im Protokollspeicher des Autoklaven abgelegt sind.

Gehen Sie wie folgt vor:

- 1. Wählen Sie das SETUP-Menü Funktion durch gleichzeitiges Drücken der Tasten '+' und '-'. Das Display zeigt die Meldung Funktion: Letzte Chargennr.
- 2. Navigieren Sie mit der Taste '+' oder '-', bis zur Displayanzeige: Funktion: Protokoll-Ausgabe und drücken Sie die Taste 'P'.
- 3. Navigieren Sie mit der Taste '+' oder '-', bis zur Displayanzeige für die Speicherbelegung:

|   | Belegt: 26<br>Frei: 14 | Program | Start-Stop |
|---|------------------------|---------|------------|
| 1 |                        |         |            |

4. Um das Menü wieder zu verlassen, drücken Sie 2x die Taste 'S'.

### Protokolle im internen Protokollspeicher löschen

Um z. B. den Warnhinweis Protokollspeicher voll bei eingestellter Option Sofort-Ausgabe NEIN zu unterdrücken, können Sie die gespeicherten Protokolle manuell löschen. Im nachfolgenden Beispiel lesen Sie, wie Sie alle gespeicherten Protokolle löschen.

- 1. Wählen Sie das SETUP-Menü Funktion durch gleichzeitiges Drücken der Tasten '+' und '-'. Das Display zeigt die Meldung Funktion: Letzte Chargennr.
- 2. Navigieren Sie mit der Taste '+' oder '-', bis zur Displayanzeige: Funktion: Protokoll-Ausgabe und drücken Sie die Taste 'P'.
- 3. Navigieren Sie mit der Taste '+' oder '-', bis zur Displayanzeige:

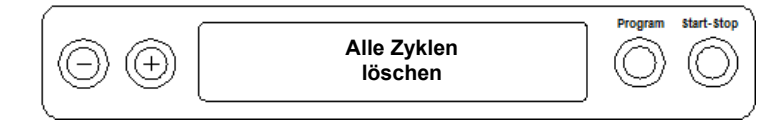

- 4. Drücken Sie die Taste 'P', um alle Protokolle zu löschen.
- 5. Um das Untermenü ohne Löschen zu verlassen, drücken Sie die Taste 'S'.
- 6. Um das Menü nach dem Löschen zu verlassen, drücken Sie die Taste 'P'. Das Display zeigt die Meldung Funktion: Protokoll-Ausgabe.
- 7. Mit dem wiederholten Drücken der Taste 'S' verlassen Sie das Menü vollständig und gelangen zurück in die Grundstellung des Displays.

### Protokolle richtig lesen

| Protokolltyp         | Dateiendung | Erklärung                                                                                                |
|----------------------|-------------|----------------------------------------------------------------------------------------------------|
| Textprotokoll        | .PRO        | Protokoll eines erfolgreich gelaufenen Programms                                                         |
| Störprotokoll        | .STR        | Protokoll eines nicht erfolgreich gelaufenen Programms                                                   |
| Grafikprotokoll      | .GPD        | Programmlauf wird als Grafikkurve dargestellt                                                            |
| Standby-Protokoll    | .STB        | Protokoll für Störungen im Ruhezustand                                                                   |
| Demoprotokoll        | .DEM        | Protokoll eines simulierten Programmablaufs.<br>Es findet keine echte Sterilisation statt!               |
| Demo-Grafikprotokoll | .DEG        | Simulierter Programmlauf wird als Grafikkurve dargestellt.<br>Es findet keine echte Sterilisation statt! |

#### Protokollkopf

Der Kopf des Programmprotokolls umfasst die allgemeinen grundlegenden Informationen zum gelaufenen Programm wie z. B. Tagesdatum, das gewählte Programm, die Tages-Chargennummer und den Autoklav-Typ.

#### Werte der Programmschritte

Während des Programms werden die Programmablauf-Phasen mit den dazugehörigen Werten für den Dampfdruck, die Temperatur und die Zeit (relativ zum Programmstart) erfasst.

#### Zusammenfassung

In der Zusammenfassung steht, ob das Programm erfolgreich abgeschlossen wurde. Außerdem werden die Werte der benötigten Sterilisierzeit, der Sterilisiertemperatur und des Drucks inklusive deren maximale Abweichungen angezeigt.

| MELAG      |                                        |  |  |
|------------|----------------------------------------|--|--|
|            |                                        |  |  |
| N          | MELAG Vacuklav 31-B                    |  |  |
| Programm   | : Universal-Programm<br>134°C verpackt |  |  |
| Datum      | : 29.08.2018                           |  |  |
| Uhrzei t   | : 09:38:12 (Start)                     |  |  |
| Charge Nr. | : 1                                    |  |  |
| SN         | : 201831-B4321                         |  |  |

|                                                                                                    |                                                                                                    |                                                                                                    |                                                                                                    | •                                                                                                    |
|----------------------------------------------------------------------------------------------------|----------------------------------------------------------------------------------------------------|----------------------------------------------------------------------------------------------------|----------------------------------------------------------------------------------------------------|----------------------------------------------------------------------------------------------------|
| MELAG V                                                                                                    | acukl av                                                                                                    | 31-B                                                                                                    |                                                                                                    | Autoklav-Typ                                                                                                    |
| Programm         : Uni           134           Datum         : 29.0           Uhrzeit         : 09:1           Charge Nr.         : 1           SN         : 2011                                                                                                    | versal -<br>°C verp<br>08. 2018<br>38: 12<br>831-B43                                                                                                    | Programm<br>ackt<br>(Start)<br>21                                                                                                    |                                                                                                    | gestartetes Programm<br>aktuelles Tagesdatum<br>Uhrzeit beim Programmstart<br>Tages-Chargennummer<br>Seriennummer                                                                |
| AIN6: Leitwert                                                                                                    | 0μ                                                                                                    | S/cm                                                                                                    |                                                                                                    | Vorheiztemperatur                                                                                                    |
| Programmschritt                                                                                                    | Druck<br>bar                                                                                                    | Temperat<br>°C                                                                                                    | . Zeit<br>min                                                                                                    | Leitfähigkeit des Speisewassers                                                                                                    |
| Start                                                                                                    | 0.00                                                                                                    | 99.6                                                                                                    | 00: 00                                                                                                    |                                                                                                    |
| Evakui erung<br>Dampfei nl ass                                                                                                    | -0. 92<br>0. 40                                                                                                    | 49.6<br>109.2                                                                                                    | 00: 44<br>01: 48                                                                                                    | WERTE DER PROGRAMMSCHRITTE                                                                                                    |
| Evakui erung<br>Dampfei nl ass                                                                                                    | -0. 82<br>0. 40                                                                                                    | 57.5<br>109.2                                                                                                    | 02: 47<br>03: 47                                                                                                    |                                                                                                    |
| 3. Frakti oni erung<br>Evakui erung<br>Dampfei nl ass<br>Druckaufbau<br>Steri I. Begi nn<br>Steri I. Ende<br>Druckabl ass<br>Vakuum-Trocknen Begi nn<br>Trocknen Begi nn<br>Trocknungsdruck<br>Trocknungsdruck<br>Trocknungsdruck<br>Trocknungsdruck<br>Trocknungsdruck<br>Trocknungsdruck<br>Trocknungsdruck<br>Trocknungsdruck<br>Trocknungsdruck<br>Trocknungsdruck<br>Trocknungsdruck<br>Trocknungsdruck<br>Trocknungsdruck<br>Trocknungsdruck<br>Trocknungsdruck | $\begin{array}{c} -0.82\\ 0.40\\ 2.04\\ 2.04\\ 2.16\\ 0.12\\ -0.30\\ -0.98\\ -0.98\\ -0.98\\ -0.98\\ -0.98\\ -0.98\\ -0.98\\ -0.98\\ -0.98\\ -0.98\\ -0.98\\ -0.98\\ -0.99\\ -0.98\\ -0.99\\ -0.95\\ -0.30\\ 0.00\\ \end{array}$ | 57.5 $109.2$ $134.0$ $135.3$ $102.7$ $89.9$ $49.2$ $49.1$ $49.1$ $49.1$ $49.1$ $49.1$ $49.1$ $49.1$ $49.1$ $49.1$ $49.1$ $49.1$ $49.1$ $49.6$ | $\begin{array}{c} 04:\ 46\\ 05:\ 45\\ 07:\ 04\\ 07:\ 04\\ 12:\ 34\\ 14:\ 26\\ 14:\ 47\\ 16:\ 45\\ 18:\ 45\\ 20:\ 45\\ 22:\ 45\\ 24:\ 45\\ 26:\ 45\\ 22:\ 45\\ 30:\ 45\\ 32:\ 45\\ 34:\ 45\\ 34:\ 45\\ 34:\ 47\\ 35:\ 18\\ 35:\ 30\\ \end{array}$ | Programmablauf-Phasen mit den dazugehörigen Werten<br>für Druck, Temperatur und Zeit (relativ zum<br>Programmstart)                                                              |
| PROGRAMM ERFOL<br>Temperatur :<br>Druck :<br>Sterilisierzeit :                                                                                                    | GREI CH<br>135.3<br>2.16<br>5 mi n                                                                                                    | ABGELAUFE<br>+0. 1 /-0<br>+0. 01/-0.<br>30 s                                                                                                  | N!<br>.1 °C<br>.00 bar                                                                                                    | ZUSAMMENFASSUNG - Kontrollmeldung<br>mittlere Sterilisationstemperatur mit max. Abweichungen<br>mittlerer Sterilisierdruck mit max. Abweichungen<br>eingehaltene Sterilisierzeit |
| 1 201804321                                                                                                    | 5. 15 5.                                                                                                    | 42 (Ende)<br>                                                                                                    |                                                                                                    | Info mit Gesamtchargenzähler, Werknummer und<br>Gerätesoftware-/Versions-Nr.                                                                                                    |

Abb. 5: Beispiel für ein Textprotokoll eines erfolgreich abgelaufenen Programms

## 9 Funktionsprüfungen

### Automatische Funktionsprüfung

Durch die elektronische Parametersteuerung wird das Zusammenwirken der sterilisationsrelevanten Parameter Druck, Temperatur und Zeit ständig automatisch überwacht. Das Prozessbeurteilungssystem des Autoklaven vergleicht die Prozessparameter während des Programms untereinander und überwacht diese hinsichtlich ihrer Grenzwerte. Das Überwachungssystem des Autoklaven prüft die Gerätekomponenten hinsichtlich ihrer Funktionstüchtigkeit und ihres plausiblen Zusammenspiels. Wenn die Parameter festgelegte Grenzwerte überschreiten, gibt der Autoklav Warnhinweise oder Störungsmeldungen aus. Wenn nötig, bricht er das Programm mit einem entsprechenden Hinweis ab. Wenn das Programm erfolgreich beendet wurde, wird eine entsprechende Meldung auf dem Display ausgegeben.

### Manuelle Funktionsprüfung

Sie haben die Möglichkeit, anhand der angezeigten Werte auf dem Display den Programmablauf zu verfolgen. Außerdem können Sie anhand des zu jedem Programm aufgezeichneten Protokolls nachvollziehen, ob ein Programm erfolgreich war, siehe Protokollieren [ Seite 32].

### Chargenbezogene Prüfungen

#### Helix-Prüfkörpersystem MELAcontrol/MELAcontrol PRO

Das Helix-Prüfkörpersystem MELAcontrol ist ein Indikator- und Chargenkontroll-System, das die Norm DIN EN 867-5 erfüllt. Es besteht aus einem Prüfkörper, der Helix und einem Indikatorstreifen.

Wenn Sie Instrumente der Kategorie "Kritisch B" sterilisieren, sollten Sie den MELAcontrol/MELAcontrol PRO Prüfkörper als Chargenkontrolle jedem Sterilisationszyklus beilegen.

Unabhängig davon können Sie jederzeit einen Dampfdurchdringungstest mit MELAcontrol/MELAcontrol PRO im Universal-Programm durchführen.

Bei bestimmungsgemäßen Gebrauch des Helix-Prüfkörpers kann es zu einer Verfärbung der Kunststoffoberfläche kommen. Diese Verfärbung hat aber keinen Einfluss auf die Funktionsfähigkeit des Helix-Prüfkörpers.

### Vakuumtest

Der Test dient der Feststellung von Leckagen im Autoklav. Dabei wird die Leckrate ermittelt.

Führen Sie in folgenden Situationen einen Vakuumtest durch:

- im Routinebetrieb einmal wöchentlich
- bei der Erstinbetriebnahme
- nach längeren Betriebspausen

• im Fall einer entsprechenden Störung (z. B. im Vakuumsystem)

Führen Sie den Vakuumtest mit einem kalten und trockenen Autoklav wie folgt durch:

- 1. Schalten Sie das Gerät am Netzschalter ein. Das Display schaltet in seine Grundstellung.
- 2. Drücken Sie die Taste 'P' so lange, bis die Displayanzeige Vakuumtest erscheint.
- 3. Schließen Sie die Tür.
- 4. Drücken Sie die Taste 'S', um den Vakuumtest zu starten.
- Der Evakuierungsdruck und die Ausgleichszeit bzw. Messzeit werden auf dem Display angezeigt. Nach Ablauf der Messzeit wird die Sterilisierkammer belüftet. Anschließend wird die Meldung mit Angabe der Leckrate auf dem Display angezeigt. Sollte die Leckrate zu hoch sein, d. h. über 1,3 mbar, wird eine entsprechende Meldung auf dem Display ausgegeben.

Außerdem wird im Wechsel die aktuelle Chargennummer des Tages und Quittieren mit '+' angezeigt. Nach dem Drücken der Taste '+' können Sie die Tür öffnen.

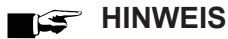

Bei einem angeschlossenen Protokolldrucker oder einem anderen Ausgabemedium und der Einstellung Sofort-Ausgabe JA erfolgt gleichzeitig ein Protokollausdruck.

### **Bowie & Dick-Test**

Der Bowie & Dick-Test dient dem Nachweis der Dampfdurchdringung von porösen Materialien wie z. B. Textilien

Für den Bowie & Dick-Test werden im Fachhandel verschiedene Testsysteme angeboten. Führen Sie den Test nach den Herstellerangaben des Testsystems durch.

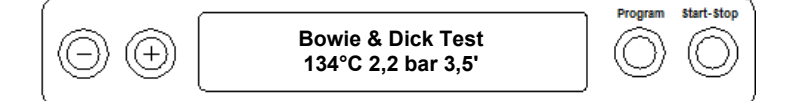

So starten Sie das Programm Bowie & Dick-Test:

- 1. Schalten Sie das Gerät am Netzschalter ein.
- Wählen Sie durch wiederholtes Drücken der Taste 'P' den Bowie & Dick-Test. 2.
- 3. Drücken Sie die Taste 'S', um den Bowie & Dick-Test zu starten.

Nach dem erfolgreich beendeten Test-Programm wird im Wechsel die aktuelle Chargennummer des Tages und Quittieren mit '+' angezeigt. Nach dem Drücken der Taste '+' können Sie die Tür öffnen.

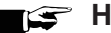

### HINWEIS

Bei einem angeschlossenen Protokolldrucker oder einem anderen Ausgabemedium und der Einstellung Sofort-Ausgabe JA erfolgt gleichzeitig ein Protokollausdruck.

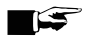

### HINWEIS

Behandlungsindikatorbänder weisen von Herstellerchargen durch unterschiedlich lange Lagerung oder sonstige Einflüsse oft eine unterschiedliche Intensität des Farbumschlages auf. Ausschlaggebend für die Beurteilung des Bowie & Dick-Tests ist nicht der mehr oder minder starke Kontrast des Farbumschlages, sondern die Gleichmäßigkeit des Farbumschlages auf dem Testbogen.

Weisen der Behandlungsstreifen bzw. Behandlungsindikatorbogen einen gleichmäßigen Farbumschlag auf, so ist die Entlüftung der Sterilisierkammer einwandfrei.

Sind die Behandlungsindikatorstreifen oder Behandlungsindikatorbögen im Zentrum des Sterns nicht verfärbt oder geringer verfärbt als an ihren Enden, so war die Entlüftung ungenügend. Wenden Sie sich in diesem Fall an den autorisierten Kundendienst/ Techniker des Fachhandels.

### Wasserqualität des Speisewassers prüfen

Sie können jederzeit am eingeschalteten Autoklav auch während eines laufenden Programms die Wasserqualität auf dem Display anzeigen lassen.

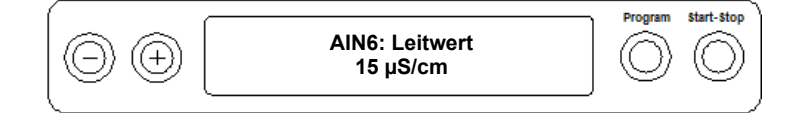

- Die Taste '-' gedrückt halten, bis die Displayanzeige Leitwert erscheint.
  - Die Leitfähigkeit (Leitwert) wird in µS/cm angegeben.
- Sobald Sie die Taste '-' loslassen, wechselt das Display wieder in seinen vorherigen Status (z. B. die Grundstellung) zurück.

### Vorwärmtemperatur des Kessels prüfen

Drücken Sie die Taste '-' 2x, beim ersten Mal kurz und beim zweiten Mal gedrückt halten.

| 0 0      | AIN4: Temp. Vorheiz.<br>120°C | Program | Start-Stop |
|----------|-------------------------------|---------|------------|
| <u> </u> |                               |         | /          |

→ Die Anzeige wechselt von der Leitfähigkeit zur Vorwärmtemperatur des Kessels.

## **10 Instandhaltung**

### Instandhaltungsintervalle

| Intervall                           | Maßnahme                                                               | Gerätekomponente                                                                                         |
|-------------------------------------|------------------------------------------------------------------------|----------------------------------------------------------------------------------------------------|
| Täglich                             | Kontrolle auf Verunreinigungen,<br>Ablagerungen oder<br>Beschädigungen | Kessel einschließlich Türdichtung und<br>Kesseldichtfläche, Türverschluss,<br>Halterung für die Beladung |
| Nach 24 Monaten bzw.<br>1000 Zyklen | Wartung                                                                | gemäß Wartungsanweisung durch<br>autorisierten Kundendienst                                              |
| Bei Bedarf                          | Reinigung der Oberflächen                                              | Gehäuseteile                                                                                             |

### Reinigen

 ACHTUNG
 Oberflächen können durch unsachgemäße Reinigung zerkratzt, beschädigt und Dichtungsflächen undicht werden.

Schmutzablagerungen und Korrosion in der Sterilisierkammer werden dadurch begünstigt.

Beachten Sie unbedingt die Hinweise zum Reinigen der betreffenden Teile.

### Türdichtung, Kessel, Kesseldichtfläche, Halterung, Tabletts

Untersuchen Sie den Kessel einschließlich Kesseldichtfläche, die Türdichtung sowie die Halterung für die Beladung **einmal wöchentlich** auf Verunreinigungen, Ablagerungen oder Beschädigungen.

Wenn Sie Verunreinigungen feststellen, ziehen Sie die vorhandenen Tabletts oder Kassetten und die zugehörige Halterung nach vorn aus dem Kessel heraus. Reinigen Sie die verunreinigten Teile und den Kessel.

Beachten Sie bei der Reinigung von Kessel, Halterung für die Beladung, Kesseldichtfläche und Türdichtung Folgendes:

- Schalten Sie den Autoklav vor der Reinigung aus und ziehen Sie den Netzstecker aus der Steckdose.
- Vergewissern Sie sich, dass der Kessel nicht heiß ist.
- Verwenden Sie ein weiches und fusselfreies Tuch.
- Tränken Sie zuerst das Tuch mit Reinigungsalkohol oder Spiritus und versuchen Sie die Verunreinigung mit diesem abzuwischen.
- Verwenden Sie chlor- und essigfreie Reinigungsmittel.
- Verwenden Sie nur bei hartnäckigen Verschmutzungen an Kessel, Halterung oder Kesseldichtfläche ein mildes, nicht scheuerndes Edelstahlputzmittel, dessen pH-Wert zwischen 5 und 8 liegt.
- > Verwenden Sie für die Reinigung der Türdichtung neutrale Flüssigreinigungsmittel.
- Es dürfen keine Reinigungsmittel in die Rohrleitungen gelangen, die vom Kessel abgehen.
- Verwenden Sie keine harten Gegenstände wie Topfreiniger aus Metall oder Stahlbürsten.

### Gehäuseteile

Reinigen Sie die Gehäuseteile bei Bedarf mit neutralen Flüssigreinigern oder Spiritus.

### **Interner Vorratstank**

Wenn Sie den internen Vorratstank für die Speisewasserversorgung verwenden, führen Sie die regelmäßige Kontrolle und Reinigung wie folgt durch:

| Intervall            |                                                                                                    |
|----------------------|----------------------------------------------------------------------------------------------------|
| Bei jedem Nachfüllen | Kontrollieren Sie den Vorratstank auf Verunreinigungen. Reinigen Sie den Vorratstank gegebenenfalls vor dem Auffüllen mit einem Tuch und frischem Speisewasser. |
| Wöchentlich          | Tauschen Sie das Speisewasser vollständig aus.                                                                                                    |
| Alle 2 Wochen        | Reinigen Sie die linke Kammer des Vorratstanks (Abwasser).                                                                                                    |

### 🕼 HINWEIS

Halten Sie den Vorratstank frei von Verunreinigungen.

Wenn Sie die Versorgung mit Speisewasser manuell über den internen Vorratstank vornehmen, kontrollieren Sie die Speisewasserseite (rechte Seite) beim Nachfüllen auf Verschmutzungen. Reinigen Sie den Vorratstank gegebenenfalls vor dem Auffüllen mit einem Tuch und frischem Speisewasser.

Die beiden Kammern des Vorratstanks entleeren Sie wie folgt:

- 1. Entfernen Sie den Einfülltrichter unter dem Tankdeckel.
- Öffnen Sie die Gerätet
  ür. Stecken Sie den Entleerungsschlauch unten links an den Anschluss des Ger
  ätes (links Abwassertank, rechts Speisewassertank). An dem Ger
  ät befinden sich entweder zwei Schnellkupplungen oder zwei Ablassventile.

Schnellkupplung:

Der Entleerungsschlauch rastet spürbar ein.

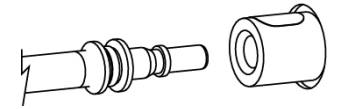

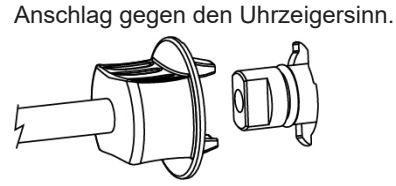

Drehen Sie den Entleerungsschlauch bis zum

Ablassventil:

- 3. Lassen Sie das Wasser in einen Behälter mit mindestens fünf Liter Fassungsvermögen ab.
- 4. Wiederholen Sie den Vorgang ggf. für die andere Kammer.
- 5. Setzen Sie den Einfülltrichter wieder ein.
- 6. Entfernen Sie den Entleerungsschlauch unter Beachtung folgender Hinweise:

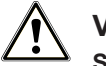

### VORSICHT

Schnellkupplung: Verletzungsgefahr beim Entfernen des Entleerungsschlauches

- Stellen Sie sich zum Entleeren der Vorratskammern seitlich vor den Anschluss.
- Drücken Sie den grauen Entriegelungsknopf an der Schnellkupplung. Halten Sie beim Drücken unbedingt mit der anderen Hand den Schlauch fest, um die Federkraft des Verschlusses abzufangen. Der Schlauch löst sich selbsttätig aus der Kupplung.

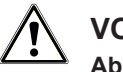

### VORSICHT

Ablassventil: Verletzungsgefahr durch Stoßen an der Gerätetür beim Entfernen des Entleerungsschlauches

- Drehen Sie den Schlauchanschluss wieder in die senkrechte Stellung.
- Entfernen Sie den Entleerungsschlauch mit beiden Händen, indem Sie den Entleerungsschlauch leicht nach unten vom Gerät wegziehen.

### Fleckenbildung vermeiden

Nur wenn Sie die Instrumente vor der Sterilisation richtig reinigen, vermeiden Sie, dass sich Rückstände von der zu sterilisierenden Beladung unter dem Dampfdruck während der Sterilisation lösen. Gelöste Schmutzreste können die Filter, Düsen und Ventile des Autoklaven verstopfen und sich als Flecken und Ablagerungen auf den Instrumenten und im Kessel absetzen.

Alle Dampf führenden Teile des Autoklaven bestehen aus nicht rostenden Materialien. Das schließt eine durch den Autoklav verursachte Rostbildung aus. Sollten Rostflecken auftreten, handelt es sich um Fremdrost.

Bei falscher Instrumentenaufbereitung kann Rostbildung selbst an Edelstahlinstrumenten namhafter Hersteller auftreten. Oft genügt schon ein einziges Rost absonderndes Instrument, um auf den anderen Instrumenten oder im Autoklav Fremdrost entstehen zu lassen. Entfernen Sie Fremdrost mit chlorfreien Edelstahlputzmitteln vom Instrumentarium (siehe auch Abschnitt Reinigen [▶ Seite 43]) oder geben Sie die beschädigten Instrumente an den Hersteller zur Aufarbeitung.

Der Umfang der Fleckenbildung auf dem Instrumentarium ist auch von der Qualität des für die Dampferzeugung verwendeten Speisewassers abhängig.

### Türdichtung austauschen

Die Türdichtung muss nicht gefettet oder geölt werden. Sie sollte sauber und trocken gehalten werden. Wenn die Türdichtung einläuft oder wellig wird, muss sie ausgetauscht werden. Andernfalls können Undichtigkeiten auftreten, die zum Austreten von Dampf führen oder eine zu hohe Leckrate im Vakuumtest verursachen können. Die Türdichtung ist nur in die Nut der Türronde eingelegt und kann wie folgt getauscht werden:

1. Öffnen Sie die Tür des Autoklaven und ziehen Sie die alte Türdichtung ab.

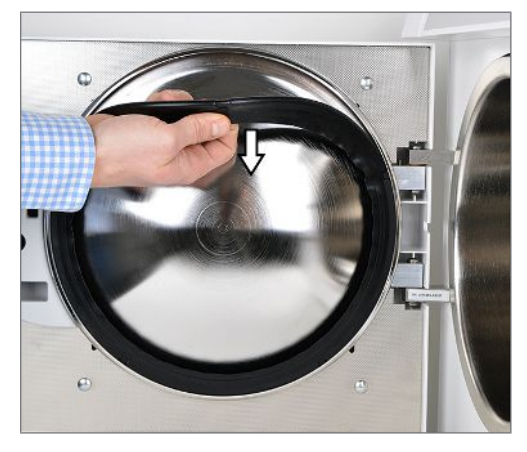

2. Setzen Sie die Türdichtung in die Nut der Türronde ein.

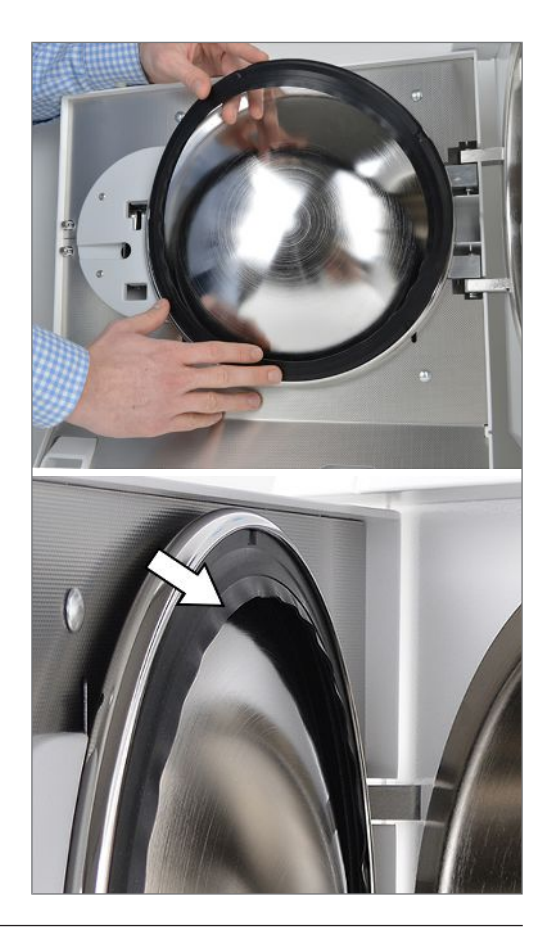

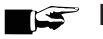

HINWEIS

Beachten Sie, dass beim Einsetzen die breite Dichfläche zum Kessel zeigt! Nur bei korrektem Sitz der Türdichtung in der Nut ist ein einwandfreies Schließen der Tür gewährleistet und der Kessel dicht.

### Sterilfilter austauschen oder sterilisieren

Der Sterilfilter muss turnusmäßig im Rahmen der Wartung ausgetauscht werden. Bei Betriebsstörungen und der Störmeldung F32: stromausfall/ Sterilfilter sterilisieren sollte der Sterilfilter ausgetauscht oder sterilisiert werden.

### ACHTUNG

Betreiben Sie den Autoklav nur mit eingestecktem Sterilfilter.

### Sterilfilter austauschen

Ziehen Sie den Sterilfilter durch Drehen und 1. gleichzeitiges Ziehen vom Haltestutzen ab.

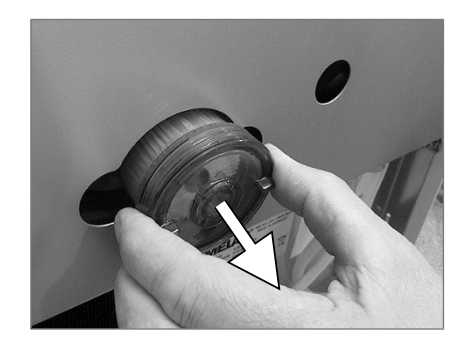

- Ersetzen Sie den Sterilfilter durch einen neuen oder sterilisieren Sie den aktuellen Sterilfilter, siehe Sterilfilter steriliseren [▶ Seite 47].

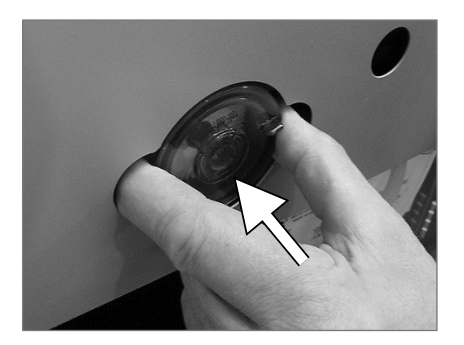

### Sterilfilter steriliseren

1. Ziehen Sie den Sterilfilter durch Drehen und gleichzeitiges Ziehen vom Haltestutzen ab.

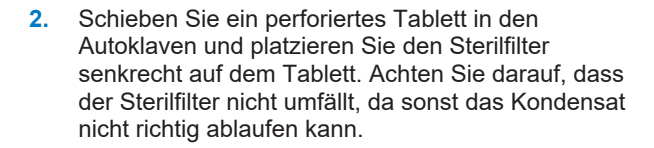

- 3. Starten Sie das Schon-Programm.
- Entnehmen Sie nach Programmende den Sterilfilter aus dem Gerät und lassen Sie ihn mindestens 15 Minuten abkühlen.
- 5. Bringen Sie den Sterilfilter durch mäßigen Druck und gleichzeitiges Drehen am Haltestutzen an.

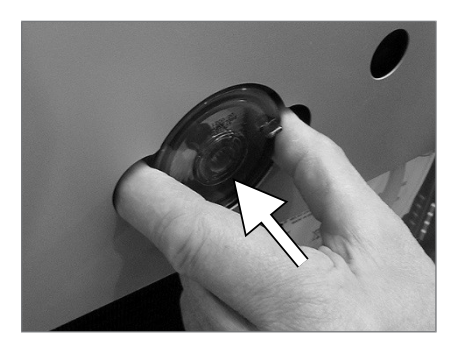

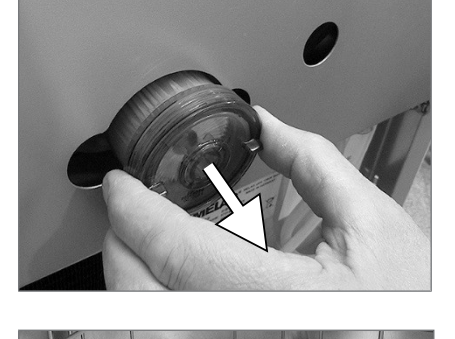

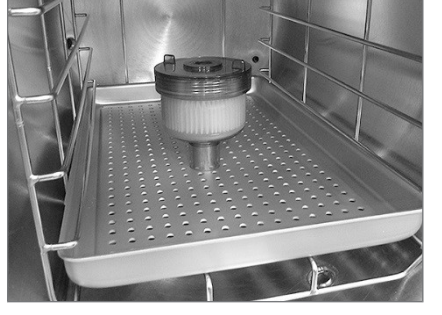

### Filter im Kessel reinigen

 Schrauben Sie zur Kontrolle und Reinigung den Filter Kondensatrücklauf (Pos. a) und den Kesselfilter (Pos. b) gegen den Uhrzeigersinn aus der Öffnung heraus.

Bitte verwenden Sie zum Herausschrauben des Kesselfilters (Pos. b) den mitgelieferten Schlüssel für den Kesselfilter (Pos. c).

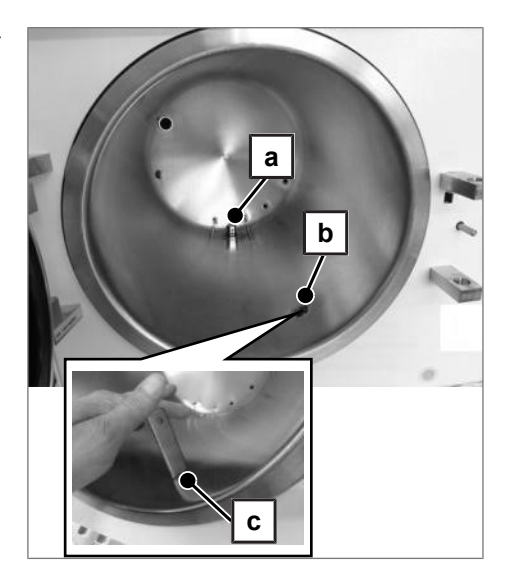

- Spülen Sie die Filter (a und b) f
  ür die Reinigung mit Wasser.
- Schrauben Sie den Filter Kondensatrücklauf (Pos. a) und den Kesselfilter (Pos. b) im Uhrzeigersinn in die Öffnung hinein.

### Wartung

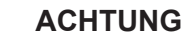

- Bei Fortsetzen des Betriebs über das Wartungsintervall hinaus können Funktionsstörungen am Gerät auftreten!
- Lassen Sie die Wartung nur von geschulten und autorisierten Servicetechnikern bzw. Technikern des Fachhandels durchführen.
- Halten Sie die vorgegebenen Wartungsabstände ein.

Für die Werterhaltung und den zuverlässigen Praxisbetrieb des Autoklaven ist eine regelmäßige Wartung unerlässlich. Bei einer Wartung müssen alle funktions- und sicherheitsrelevanten Bauteile und elektrischen Einrichtungen überprüft und, wenn notwendig, ersetzt werden. Die Wartung muss nach der Wartungsanweisung, die für diesen Autoklav relevant ist, durchgeführt werden.

Lassen Sie die Wartung regelmäßig im Abstand von 24 Monaten oder nach je 1000 Programmzyklen vornehmen. Der Autoklav gibt zum gegebenen Zeitpunkt eine Wartungsmeldung aus.

## 11 Betriebspausen

### Sterilisierhäufigkeit

Pausenzeiten zwischen einzelnen Programmen sind nicht erforderlich. Nach Ablauf bzw. Abbruch der Trocknungszeit und Entnahme des Sterilgutes können Sie den Autoklav sofort neu beladen und ein Programm starten.

### **Betriebspausen**

Abhängig von der Dauer der Betriebspausen müssen folgende Maßnahmen eingehalten werden:

| Dauer der Betriebspause                       | Maßnahme                                                                                                    |
|-----------------------------------------------|----------------------------------------------------------------------------------------------------|
| Kurze Pausen zwischen zwei<br>Sterilisationen | <ul> <li>Die T         ür geschlossen halten, um Energie zu sparen</li> </ul>                                         |
| Pausen länger als eine Stunde                 | Autoklav ausschalten                                                                                                  |
| Längere Pausen, z. B. über Nacht oder         | Autoklav ausschalten                                                                                                  |
| am Wochenende                                 | <ul> <li>Tür anlehnen, um einer vorzeitigen Ermüdung und dem<br/>Festkleben der Türdichtung vorzubeugen</li> </ul>    |
|                                               | <ul> <li>Wenn vorhanden, den Wasserzulauf der Wasser-<br/>Aufbereitungs-Anlage zudrehen</li> </ul>                    |
| Länger als zwei Wochen                        | <ul> <li>Autoklav ausschalten</li> </ul>                                                                              |
|                                               | <ul> <li>Tür anlehnen, um einer vorzeitigen Ermüdung und dem<br/>Festkleben der Türdichtung vorzubeugen</li> </ul>    |
|                                               | <ul> <li>Wenn vorhanden, den Wasserzulauf der Wasser-<br/>Aufbereitungs-Anlage zudrehen</li> </ul>                    |
|                                               | Bei Wiederinbetriebnahme:                                                                                             |
|                                               | Ein Vakuumtest durchführen.                                                                                           |
|                                               | <ul> <li>Nach einem erfolgreichen Vakuumtest eine Leersterilisation<br/>im Schnell-Programm B durchführen.</li> </ul> |

Führen Sie nach Pausen in Abhängigkeit von der Pausendauer die in dem Kapitel Funktionsprüfungen [• Seite 40] beschriebenen Prüfungen durch.

### Außerbetriebsetzung

Wenn Sie den Autoklav für eine längere Pause, z. B. wegen Urlaub oder einem geplanten Transport, außer Betrieb setzen möchten, gehen Sie wie folgt vor:

- 1. Schalten Sie den Autoklav am Netzschalter aus.
- 2. Ziehen Sie den Netzstecker aus der Steckdose.
- 3. Entleeren Sie beide Kammern des Vorratstanks.
- 4. Drehen Sie den Wasserzulauf zu, wenn Sie eine Wasser-Aufbereitungs-Anlage verwenden.

### **HINWEIS**

Bitte beachten Sie bezüglich des Transports das Technische Handbuch. In diesem sind alle Voraussetzungen detailliert aufgeführt.

### Wiederinbetriebnahme nach Ortswechsel

Bei der Wiederinbetriebnahme nach einem Ortswechsel des Autoklaven verfahren Sie wie bei einer Erstinbetriebnahme, siehe Technisches Handbuch.

## 12 Betriebsstörungen

#### Warnhinweise

Warnhinweise sind keine Störungsmeldungen. Sie helfen Ihnen, den störungsfreien Betrieb sicherzustellen und unerwünschte Zustände zu erkennen. Beachten Sie diese Warnhinweise rechtzeitig, um Störungen zu vermeiden.

#### Störungsmeldungen

Störungsmeldungen werden mit einer Ereignisnummer am Display angezeigt. Diese Nummer dient zur Identifizierung. Wenn der sichere Betrieb oder die Sterilisiersicherheit nicht gewährleistet sind, werden Störungsmeldungen angezeigt. Diese können kurz nach Einschalten des Autoklaven oder während eines Programmablaufs auf dem Display erscheinen.

Wenn während eines Programmlaufs eine Störung auftritt, wird das Programm abgebrochen.

## 

Infektionsgefahr durch vorzeitigen Programmabbruch

Wenn ein Programm vor Beginn der Trocknung abgebrochen wird, ist die Beladung unsteril. Dies gefährdet die Gesundheit Ihrer Patienten und des Praxisteams.

Verpacken Sie ggf. neu und wiederholen Sie die Sterilisation f
ür das betreffende Sterilisiergut.

#### Bevor Sie den Kundendienst anrufen

Befolgen Sie die Handlungsanweisungen, die im Zusammenhang mit einem Warnhinweis oder einer Störungsmeldung auf dem Display des Gerätes angezeigt werden. Außerdem finden Sie in der nachfolgenden Tabelle die wichtigsten Ereignisse. Zu den Ereignissen sind mögliche Ursachen und entsprechende Bedienhinweise aufgelistet.

Sollten Sie das betreffende Ereignis nicht in der aufgeführten Tabelle finden oder Ihre Handlungen nicht zum Erfolg führen, dann wenden Sie sich an Ihren Fachhändler oder an den autorisierten MELAG-Kundendienst in Ihrer Nähe. Halten Sie die Seriennummer Ihres Gerätes und eine detaillierte Fehlerbeschreibung der Meldung bereit.

## Allgemeine Ereignisse

| Ereignis                               | Mögliche Ursachen                                      | Was Sie tun können                                                                                                    |  |
|----------------------------------------|--------------------------------------------------------|----------------------------------------------------------------------------------------------------|--|
| Keine Anzeige auf<br>dem Display       | Die Stromversorgung ist<br>unzureichend.               | Kontrollieren Sie den Netzstecker auf korrekten Sitz in der Steckdose.                                                                                                    |  |
|                                        |                                                        | Kontrollieren Sie die Netzspannung an der<br>Steckdose.                                                                                                    |  |
|                                        |                                                        | Wenn nötig, tauschen Sie die<br>Gerätesicherungen an der unteren Front<br>des Autoklaven (siehe Geräteansichten)<br>aus, siehe Gerätesicherungen<br>austauschen [▶ Seite 63].                                         |  |
| Tür lässt sich nicht                   | Die Türdichtung haftet an der                          | 1. Schalten Sie den Autoklav ein.                                                                                                    |  |
| öffnen                                 | Dichtfläche an.                                        | <ol> <li>Betätigen Sie die Taste '+' zum Öffnen<br/>der Tür und ziehen Sie kräftig an der<br/>Tür, um sie zu öffnen.</li> </ol>                                                                                       |  |
| Zu hoher<br>Speisewasser-              | Der Autoklav ist falsch beladen.                       | Beachten Sie die Beladungsmengen, siehe<br>Autoklav beladen [▶ Seite 21].                                                                                                    |  |
| verbrauch                              | Der Autoklav ist nicht korrekt<br>aufgestellt.         | Kontrollieren Sie die Aufstellung des<br>Autoklaven. Wenn nötig drehen Sie die<br>Schräglage an den Gerätefüßen um max.<br>zwei Umdrehungen heraus.                                                                   |  |
|                                        | Der Kondensatrücklauf ist behindert.                   | Entfernen Sie ggf. heruntergefallene<br>Instrumente, Filterpapier oder ähnliches.                                                                                                    |  |
| Schlechte<br>Trocknungs-<br>ergebnisse | Der Autoklav ist falsch beladen.                       | Beachten Sie die Beladungsmengen, siehe<br>Autoklav beladen [▶ Seite 21]. Textilien<br>dürfen keinen direkten Kontakt mit der<br>Kesselwand und dem Boden haben.                                                      |  |
|                                        | Der Autoklav ist nicht korrekt<br>aufgestellt.         | Kontrollieren Sie die Aufstellung des<br>Autoklaven. Wenn nötig drehen Sie die<br>Schräglage an den Gerätefüßen um max.<br>zwei Umdrehungen heraus.                                                                   |  |
|                                        | Der Kondensatrücklauf ist behindert<br>oder blockiert. | Entfernen Sie ggf. heruntergefallene<br>Instrumente, Filterpapier oder ähnliches.<br>Kontrollieren Sie den Kesselfilter und den<br>Filter "Kondensatrücklauf" auf<br>Verstopfungen. Aktivieren Sie die<br>Vorwärmung. |  |
|                                        |                                                        | Wählen Sie die automatische Vorwärmung,<br>siehe Automatische Vorwärmung wählen<br>[▶ Seite 27].                                                                                                    |  |
|                                        |                                                        | Aktivieren Sie die Zusatztrocknung, siehe Zusatztrocknung wählen [ Seite 27].                                                                                                    |  |

### Warnmeldungen

| Ereignis                                                                             | Mögliche Ursachen                                                                                                    | Was Sie tun können                                                                                                    |
|--------------------------------------------------------------------------------------|----------------------------------------------------------------------------------------------------|----------------------------------------------------------------------------------------------------|
| Achtung kein<br>Speisewasser/<br>Speisewasser<br>nachfüllen – Start<br>nicht möglich | Nur bei Speisewasserversorgung<br>aus einem internem Vorratstank:<br>Es befindet sich nicht genügend<br>Speisewasser im internen<br>Vorratstank. | Kontrollieren Sie den Wasserstand des<br>Speisewassers im internen Vorratstank<br>und füllen Sie ggf. Speisewasser nach.                                                                                                    |
| Achtung kein                                                                         | Bei Verwendung des internen Vorra                                                                                                    | atstanks:                                                                                                    |
| Speisewasser/<br>Speisewasser-Zufuhr<br>prüfen                                       | Der Warnhinweis erscheint nach<br>dem Start eines Programmes. Der<br>eingebaute Strömungswächter<br>schließt nicht.                              | Bei wiederholtem Auftreten kontaktieren<br>Sie bitte einen autorisierten Kundendienst/<br>Techniker des Fachhandels.                                                                                                    |
|                                                                                      | Bei Verwednung einer Wasser-Auft                                                                                                    | pereitungs-Anlage von MELAG:                                                                                                    |
|                                                                                      | Der Warnhinweis erscheint nach<br>dem Start eines Programmes. Der<br>eingebaute Strömungswächter<br>schließt nicht.                              | MELAdem 40/53/53 C:<br>Die Wasser-Aufbereitungs-Anlage<br>kontrollieren, ggf. Zufluss zur Anlage<br>öffnen. Bei wiederholtem Auftreten<br>kontaktieren Sie bitte einen autorisierten<br>Kundendienst/Techniker des Fachhandels.                                                                                                    |
|                                                                                      |                                                                                                    | MELdem 47:<br>Kontrollieren Sie die Wasser-<br>Aufbereitungs-Anlage und, wenn nötig,<br>öffnen Sie den Zufluss zur Anlage. Führen<br>Sie bei einem leeren Druckspeicher nach<br>ca. 1 h einen Neustart durch.<br>Bei wiederholtem Auftreten kontaktieren<br>Sie bitte einen autorisierten Kundendienst/<br>Techniker des Fachhandels. |
|                                                                                      |                                                                                                    | HINWEIS: Bei Erst-/<br>Wiederinbetriebnahme kann diese<br>Meldung einmalig auftreten, da das<br>Rohrsystem noch nicht vollständig befüllt<br>ist. Wiederholen Sie den Start.                                                                                                    |

| Ereignis                                                                                                    | Mögliche Ursachen                                                                                                    | Was Sie tun können                                                                                                    |  |  |
|----------------------------------------------------------------------------------------------------|----------------------------------------------------------------------------------------------------|----------------------------------------------------------------------------------------------------|--|--|
| Speisewasser<br>schlecht/ Patrone/                                                                                                    | Die Leitfähigkeit des Speisewassers ist zu hoch.                                                                          | Start durch nochmaliges Drücken der<br>Taste 'S' noch möglich.                                                                                                    |  |  |
| Modul tauschen                                                                                                    | Leitfähigkeit ≥ 40 µS/cm                                                                                                  |                                                                                                    |  |  |
|                                                                                                    | Bei Verwendung einer Wasser-Aufbereitungs-Anlage von MELAG:                                                               |                                                                                                    |  |  |
|                                                                                                    | Das Mischbettharz ist verbraucht.                                                                                         | MELAdem 40/53/53 C:<br>Tauschen Sie das Mischbettharz (Art<br>Nr. 61026) aus, siehe<br>Bedienungsanweisung zur Wasser-<br>Aufbereitungs-Anlage MELAdem 40.                                                                                                    |  |  |
|                                                                                                    | Das Mischbettharz im<br>Ionenaustauscher (3. Patrone) ist<br>verbraucht.                                                  | MELAdem 47:<br>Tauschen Sie das Mischbettharz (Art<br>Nr. 37470) aus, siehe<br>Bedienungsanweisung zur Wasser-<br>Aufbereitungs-Anlage MELAdem 47 und<br>kontrollieren Sie die Aufbereitungsanlage.                                                                                                    |  |  |
|                                                                                                    |                                                                                                    | Bei wiederholtem Auftreten muss eine<br>Wartung durch den autorisierten<br>Kundendienst/Techniker des Fachhandels<br>durchgeführt werden. Eventuell muss<br>zusätzlich der Vor- und Aktivkohlefilter<br>ausgetauscht werden.                                                                                                |  |  |
|                                                                                                    | Bei Verwendung einer anderen Wasser-Aufbereitungs-Anlage:                                                                 |                                                                                                    |  |  |
|                                                                                                    | Das Mischbettharz in der Umkehr-<br>Osmose-Anlage ist verbraucht.                                                         | Tauschen Sie das Modul/die Harzpatrone<br>entsprechend der Bedienungsanweisung<br>des Herstellers aus. Bei wiederholtem<br>Auftreten muss eine Wartung durchgeführt<br>werden.                                                                                                    |  |  |
|                                                                                                    |                                                                                                    | <b>HINWEIS:</b> Führen Sie nach Beenden der<br>o. g. Arbeiten einen Programmstart durch.<br>Beim erstmaligen Start nach der Wartung<br>der Wasser-Aufbereitungs-Anlage kann es<br>erneut zu diesem Warnhinweis kommen,<br>da der Zulaufschlauch/die Messzelle noch<br>nicht vollständig mit frischem Wasser<br>gespült ist. |  |  |
| Speisewasserqualität<br>unzureichend/Start<br>nicht möglich                                                                              | Leitfähigkeit des Speisewassers zu<br>hoch.<br>Leitfähigkeit ≥ 65 µS/cm                                                   | <b>Start nicht mehr möglich.</b><br>Siehe Ereignis: Speisewasser schlecht /<br>Patrone/ Modul tauschen.                                                                                                    |  |  |
| Bitte warten Kessel<br>wärmt vor                                                                                                    | Die Anzeige erscheint während der<br>Programm-Startphase. Der Autoklav<br>hat die Starttemperatur noch nicht<br>erreicht. | Der Autoklav startet automatisch nach<br>Erreichen der Starttemperatur.                                                                                                    |  |  |
| Achtung Sterilfilter<br>wechseln<br>Belüftungstrocknen wird unter-/<br>überschritten, der Sterilfilter ist<br>verschmutzt oder gerissen. |                                                                                                    | Tauschen Sie den Sterilfilter aus.<br>HINWEIS: Die Meldung erscheint am Ende<br>des Programms und bei der<br>Protokollausgabe in der letzten Zeile.                                                                                                    |  |  |

| Ereignis                          | Mögliche Ursachen                                                                                                    | Was Sie tun können                                                                                                    |  |
|-----------------------------------|----------------------------------------------------------------------------------------------------|----------------------------------------------------------------------------------------------------|--|
| Ausgabemedium ist<br>nicht bereit | Der Autoklav wird ohne<br>Ausgabemedium betrieben, aber es<br>ist ein Ausgabemedium angemeldet.                                  | Stellen Sie im Menü Protokoll-<br>Ausgabe die Option kein<br>Ausgabemedium ein.                                                                                                    |  |
|                                   | Das Ausgabemedium ist nicht richtig angeschlossen.                                                                               | Kontrollieren Sie den korrekten Anschluss<br>des Datenkabels am Autoklav und am<br>Ausgabemedium.                                                                                                    |  |
|                                   | Die Stromversorgung des Druckers ist unterbrochen.                                                                               | Stellen Sie eine Stromversorgung sicher.<br>Die rote LED "P" am Protokolldrucker<br>MELAprint 42/44 muss rot leuchten.                                                                                                    |  |
|                                   | Der Drucker ist "offline".                                                                                                    | Stellen Sie den Drucker auf "online" ein<br>(Taste 'SEL' am MELAprint 42/44 drücken,<br>die LED "SEL" muss grün leuchten).                                                                                                    |  |
| Protokollspeicher voll            | Der interne Protokollspeicher des<br>Geräts ist belegt (max. 40 Protokolle                                                       | Die Meldung wird mit dem Start eines<br>Programms angezeigt.                                                                                                    |  |
|                                   | möglich).                                                                                                    | Durch wiederholtes Drücken der Taste 'S'<br>erlischt die Meldung und das Programm<br>startet. Das älteste Protokoll wird dabei<br>gelöscht.                                                                                                    |  |
|                                   | Es ist ein Ausgabemedium<br>angemeldet und im<br>Menü Protokoll-Ausgabe ist die<br>Option Sofort-Ausgabe NEIN                    | <ol> <li>Stellen Sie den Autoklav auf Sofort-<br/>Ausgabe JA ein, siehe Protokolle so-<br/>fort automatisch ausgeben<br/>[&gt; Seite 35].</li> </ol>                                                                                                    |  |
|                                   | eingestellt.                                                                                                    | <ol> <li>Löschen Sie den internen Gerätespeicher, siehe Protokolle im internen Protokollspeicher löschen [▶ Seite 38].</li> <li>Wenn nötig, geben Sie vorher alle gespeicherten Protokolle aus, siehe Protokolle nachträglich ausgeben</li> <li>[▶ Seite 36].</li> </ol> |  |
|                                   |                                                                                                    | 3. Melden Sie im Menü Protokoll-<br>Ausgabe das Ausgabemedium ab und<br>stellen Sie die Option kein Ausga-<br>bemedium ein.                                                                                                    |  |
| Bitte Wartung<br>durchführen      | Die Wartungsmeldung ist aktiviert.<br>Das Gerät hat die vorgegebene<br>Chargenzahl oder die Laufzeit von<br>24 Monaten erreicht. | Die Meldung wird bei jedem Start eines<br>Programms angezeigt.                                                                                                    |  |
|                                   |                                                                                                    | Durch wiederholtes Drücken der Taste 'S'<br>erlischt die Meldung und das Programm<br>startet.                                                                                                    |  |
|                                   |                                                                                                    | Die Meldung beibehalten: Drücken Sie<br>zum Start 2x die Taste 'S'.                                                                                                    |  |
|                                   |                                                                                                    | Lassen Sie die Wartung durch den<br>autorisierten Kundendienst/Techniker des<br>Fachhandels durchführen.                                                                                                    |  |
|                                   |                                                                                                    | HINWEIS: Der Wartungszähler wird von dem Kundendienst zurückgesetzt.                                                                                                    |  |

| Ereignis                                | Mögliche Ursachen                                                                                    | Was Sie tun können |                                                                                                    |
|-----------------------------------------|----------------------------------------------------------------------------------------------------|--------------------|----------------------------------------------------------------------------------------------------|
| Test nicht erfolgreich<br>Leckrate: 3,2 | Die beim Vakuumtest ermittelte<br>Leckrate liegt über dem maximal<br>zulässigen Wert von 1,3 mbar.   | 1.                 | Kontrollieren Sie die Türdichtung und<br>den Kesselflansch auf Sauberkeit und,<br>wenn nötig, reinigen Sie die Bereiche.                           |
|                                         | Die Türdichtung und/oder der<br>Kesselflansch ist verunreinigt.                                      | 2.                 | Kontrollieren Sie die Türdichtung auf<br>Beschädigungen und, wenn nötig, tau-<br>schen Sie sie aus, siehe Türdichtung<br>austauschen [▶ Seite 45]. |
|                                         |                                                                                                    | 3.                 | Wiederholen Sie den Vakuumtest bei<br>völlig kaltem Gerät, siehe Vakuumtest<br>[▶ Seite 40].                                                       |
|                                         | Die Türdichtung ist falsch eingesetzt.                                                               | 1.                 | Kontrollieren Sie die Türdichtung auf korrekten Sitz.                                                                                              |
|                                         |                                                                                                    | 2.                 | Wiederholen Sie den Vakuumtest bei<br>völlig kaltem Gerät, siehe Vakuumtest<br>[▶ Seite 40].                                                       |
| Achtung! Batterie leer                  | Die Überwachung der<br>geräteinternen Batteriespannung<br>ermittelt einen geringen<br>Spannungswert. | Die<br>Kur<br>zu   | Batterie ist durch den autorisierten<br>ndendienst/Techniker des Fachhandels<br>tauschen.                                                          |

| Ereignis                                                                    | Mögliche Ursachen                                                                                                    | Was Sie tun können                                                                                                    |  |
|-----------------------------------------------------------------------------|----------------------------------------------------------------------------------------------------|----------------------------------------------------------------------------------------------------|--|
| F01                                                                         | Die Türdichtung und/oder die<br>Dichtfläche an der Sterilisierkammer ist<br>verschmutzt oder die Türdichtung ist<br>defekt. | Kontrollieren Sie die Türdichtung und die Dichtfläche<br>an der Sterilisierkammer auf Verschmutzungen und<br>Fremdkörper, reinigen Sie diese ggf. Kontrollieren<br>Sie die Türdichtung auf Defekte, tauschen Sie diese<br>ggf. aus, siehe Türdichtung austauschen<br>[• Seite 45].         |  |
|                                                                             | Die Türdichtung wurde nicht korrekt<br>eingesetzt.                                                                          | Kontrollieren Sie, ob die Türdichtung korrekt<br>eingesetzt ist, siehe Türdichtung austauschen<br>[> Seite 45]. Setzen Sie die Türdichtung so in die<br>Nut, dass die breitere Dichtfläche zur Seite der<br>Sterilisierkammer zeigt.                                                       |  |
|                                                                             | Die Sterilisierkammer ist zu heiß oder<br>zu feucht.                                                                        | Lassen Sie den Autoklav abkühlen und reiben Sie<br>die Sterilisierkammer mit einem, fusselfreiem Tuch<br>trocken.<br>HINWEIS: Für einen erfolgreichen Vakuumtest muss<br>die Sterilisierkammer trocken und kalt sein.                                                                      |  |
|                                                                             | Die Neigung des Autoklaven ist zu<br>flach.                                                                                 | Kontrollieren Sie die Neigung des Autoklaven nach<br>hinten. Nur bei ausreichender Neigung kann das<br>Kondensat vollständig nach hinten aus dem Kessel<br>abfließen.                                                                                                    |  |
|                                                                             |                                                                                                    | Ausgehend von einer waagerechten Position<br>müssen die vorderen Gerätefüße beim<br>Vacuklav 23 B+ mindestens um fünf Umdrehungen<br>bzw. mindestens um drei Umdrehungen bei<br>Vacuklav 31 B+ herausgedreht werden.                                                                       |  |
|                                                                             | Das Kondensat kann nicht nach hinten<br>aus der Sterilisierkammer abfließen.                                                | Schrauben Sie die beiden Filter "Kondensatrücklau<br>und "Vakuum" (beide direkt unten im Boden der<br>Sterilisierkammer, hinten und vorn) und kontrolliere<br>Sie, ob diese verschmutzt/ verstopft sind. Reinigen<br>Sie die Filter ggf., siehe Filter im Kessel reinigen<br>[▶ Seite 48]. |  |
|                                                                             | Der Autoklav steht in einer zu warmen<br>Umgebung.                                                                          | Die Umgebungstemperatur muss < 40 °C betragen.<br>Empfohlen wird eine Maximaltemperatur von 25 °C.                                                                                                    |  |
| Die Mindestabstände zu den<br>Umgebungsflächen wurden nicht<br>eingehalten. |                                                                                                    | Halten Sie die Mindestabstände zu den<br>Umgebungsflächen ein (siehe Hinweise im<br>Technischen Handbuch). Das Gerät darf nur<br>eingebaut werden, wenn eine ausreichende<br>Belüftung gewährleistet ist.                                                                                  |  |
|                                                                             | Die Auslassöffnung der<br>Kondensatwendel in der linken Kammer<br>des Vorratstanks (Abwasserseite) ist<br>behindert.        | Prüfen Sie die Auslassöffnung der Kondensatwendel<br>wie folgt:                                                                                                    |  |
|                                                                             |                                                                                                    | <ol> <li>Nehmen Sie den Tankdeckel des internen Vor-<br/>ratstanks ab.</li> </ol>                                                                                                    |  |
|                                                                             |                                                                                                    | <ol> <li>Falls vorhanden, nehmen Sie auch den Einfüll-<br/>trichter ab.</li> </ol>                                                                                                    |  |
|                                                                             |                                                                                                    | <ol> <li>Kontrollieren Sie, ob die Auslassöffnung der<br/>Kondensatwendel vorne unterhalb des Tankde-<br/>ckels verstopft ist oder die Gummiabdeckung<br/>die Öffnung verdeckt.</li> </ol>                                                                                                 |  |

### Störmeldungen

| Ereignis | Mögliche Ursachen                                                                                                    | Was Sie tun können                                                                                                    |  |
|----------|----------------------------------------------------------------------------------------------------|----------------------------------------------------------------------------------------------------|--|
| F02      | Der Autoklav ist überladen.                                                                                                    | Beachten Sie die maximal zulässigen<br>Beladungsmengen, siehe Autoklav beladen<br>[▶ Seite 21].                                                                                                    |  |
|          | Die Neigung des Autoklaven ist zu flach.                                                                                                    | Kontrollieren Sie die Neigung des Autoklaven nach<br>hinten. Nur bei ausreichender Neigung kann das<br>Kondensat vollständig nach hinten aus der<br>Sterilisierkammer abfließen.                                                                                                    |  |
|          |                                                                                                    | Ausgehend von einer waagerechten Position<br>müssen die vorderen Gerätefüße beim<br>Vacuklav 23 B+ mindestens um fünf Umdrehungen<br>bzw. mindestens um drei Umdrehungen bei<br>Vacuklav 31 B+ herausgedreht werden.                                                                                                    |  |
|          | Die Netzspannung ist zu gering,<br>schlechte gebäudeseitige<br>Spannungsversorgung (z. B.<br>unterdimensionierte Hausinstallation,<br>schadhafte Steckdose, mehrere Geräte<br>an einer Steckdose bzw. Sicherung), so<br>dass der Dampferzeuger nicht<br>hochheizen kann. | Kontrollieren Sie die gebäudeseitige Steckdose bzw.<br>testen Sie den Autoklav an einer anderen Steckdose<br>bzw. einem anderen Stromkreis.                                                                                                    |  |
| F04      | Der Filter "Kondensatrücklauf" ist<br>verstopft.                                                                                                    | Schrauben Sie den Filter "Kondensatrücklauf" (im<br>hinteren Bereich des Kammerbodens) heraus und<br>kontrollieren Sie, ob dieser verschmutzt/verstopft ist.<br>Reinigen Sie den Filter ggf., siehe Filter im Kessel<br>reinigen [▶ Seite 48].                                                                                                    |  |
| F06      | Der Sterilfilter ist verstopft.                                                                                                    | <ol> <li>Kontrollieren Sie, ob die Ansaugöffnung (mittlere<br/>Öffnung) des Sterilfilters an der Rückseite des<br/>Autoklaven verstopft ist. Falls ja, tauschen Sie<br/>ihn gegen einen neuen Sterilfilter aus, siehe<br/>Sterilfilter austauschen oder sterilisieren<br/>[▶ Seite 46].</li> </ol>                                                               |  |
|          |                                                                                                    | <ol> <li>Wenn äußerlich nichts zu erkennen ist, entfer-<br/>nen Sie den Sterilfilter an der Rückseite des<br/>Autoklaven und führen Sie einen Programmlauf<br/>ohne Beladung durch. Wenn das Programm er-<br/>folgreich beendet wird, ist der Sterilfilter ver-<br/>stopft. Tauschen Sie in diesem Fall den Sterilfil-<br/>ter gegen einen neuen aus.</li> </ol> |  |
| F08      | Die geräteinterne Zeitüberwachung ist gestört.                                                                                                    | Kontrollieren Sie die gebäudeseitige Steckdose bzw.<br>testen Sie den Autoklav an einer anderen Steckdose<br>bzw. einem anderen Stromkreis oder schalten Sie<br>einen Netzfilter vor. Lassen Sie bei wiederholtem<br>Auftreten das Stromnetz durch einen Elektriker auf<br>elektromagnetische Störungen prüfen.                                                  |  |
| F09      | Die Tür ist bei Programmstart nicht korrekt geschlossen.                                                                                                    | Schließen Sie die Tür korrekt und starten Sie das<br>Programm erneut.                                                                                                    |  |
|          |                                                                                                    | <b>HINWEIS:</b> Um die Tür korrekt zu schließen, drücken<br>Sie die Tür leicht gegen den Autoklav und schieben<br>Sie den Verschlussschieber vollständig bis zum<br>Anschlag nach unten.                                                                                                    |  |
|          | Es wurde versucht die Tür während<br>eines Programmablaufs zu öffnen.                                                                                                    | Versuchen Sie nicht, die Tür während eines<br>Programmlaufes zu öffnen.                                                                                                    |  |
| F10      | Der Überhitzungsschutz des<br>Dampferzeugers hat ausgelöst.                                                                                                    | Lassen Sie den Autoklav ca. zwei Minuten abkühlen und starten Sie das Programm erneut.                                                                                                    |  |
|          |                                                                                                    | <b>HINWEIS:</b> Diese Meldung kann auftreten, wenn ein<br>Programm sofort nach einer Störung oder einem<br>Programmabbruch erneut gestartet wurde.                                                                                                    |  |

| Ereignis | Mögliche Ursachen                                                                                                    | Was Sie tun können                                                                                                    |  |
|----------|----------------------------------------------------------------------------------------------------|----------------------------------------------------------------------------------------------------|--|
| F12      | Die Tür wurde nicht korrekt<br>geschlossen.                                                                                                    | Um die Tür korrekt zu schließen, drücken Sie die Tür<br>leicht gegen den Autoklav und schieben Sie den<br>Verschlussschieber vollständig bis zum Anschlag<br>nach unten.                                                                                                    |  |
|          | Der Verriegelungsstift der Tür ist schwergängig.                                                                                                    | Öffnen Sie die Tür, schalten Sie den Autoklav aus<br>und drücken Sie den Verriegelungsstift von Hand<br>hinein. Dieser muss leichtgängig sein. Reinigen Sie<br>den Verriegelungsstift ggf.                                                                                                    |  |
| F14      | Bei Verwendung des internen Vorrats                                                                                                    | tanks:                                                                                                    |  |
|          | Es ist nicht genügend Speisewasser in<br>der rechten Kammer des internen<br>Vorratstanks.                                                                 | Kontrollieren Sie den Wasserstand des<br>Speisewassers in der rechten Kammer des internen<br>Vorratstanks und füllen Sie ggf. Speisewasser nach.                                                                                                    |  |
|          | Es befindet sich Restluft im<br>Fördersystem nach dem Befüllen des<br>Vorratstanks.                                                                       | Quittieren Sie die Störungsmeldung und starten Sie<br>das Programm mehrmals, bis die Störungsmeldung<br>nicht mehr angezeigt wird.                                                                                                    |  |
|          | Wenn die Meldung trotz vollem Tank                                                                                                    | Kontrollieren Sie den Schwimmerschalter wie folgt:                                                                                                    |  |
|          | angezeigt wird, ist der<br>Schwimmerschalter blockiert.                                                                                                   | <ol> <li>Nehmen Sie den Tankdeckel des Vorratstanks<br/>ab.</li> </ol>                                                                                                    |  |
|          |                                                                                                    | <ol> <li>Falls vorhanden, nehmen Sie auch den Einfüll-<br/>trichter ab.</li> </ol>                                                                                                    |  |
|          |                                                                                                    | <ol> <li>Bewegen Sie den Schwimmer in der rechten<br/>Kammer des Vorratstank (Speisewasserseite,<br/>vorn unten im Tank) mehrmals auf und ab, um<br/>ihn wieder leichtgängig zu machen.</li> </ol>                                                                                                    |  |
|          | Bei Verwendung einer Wasser-Aufber                                                                                                    | eitungs-Anlage von MELAG:                                                                                                    |  |
|          | Nach der Erstinbetriebnahme oder nach<br>einem Austausch der<br>Mischbettharzpatrone ist Restluft im<br>Fördersystem der Wasser-<br>Aufbereitungs-Anlage. | Quittieren Sie die Störungsmeldung und starten Sie<br>das Programm mehrmals, bis die Störungsmeldung<br>nicht mehr angezeigt wird.                                                                                                    |  |
|          | Der Drucktank der MELAdem 47 ist nicht ausreichend befüllt.                                                                                               | Beachten Sie, dass es nach der ersten<br>Inbetriebnahme einer MELAdem 47 ca. eine Stunde<br>dauert, bis der Drucktank ausreichend mit Wasser<br>befüllt ist.                                                                                                    |  |
|          | Der Wasserhahn ist nicht geöffnet oder<br>der Drucktank der MELAdem 47 ist<br>geschlossen.                                                                | Kontrollieren Sie, ob der Wasserhahn für die<br>Wasser-Aufbereitungs-Anlage geöffnet ist. Wenn Sie<br>eine MELAdem 47 verwenden, kontrollieren Sie<br>zusätzlich, ob der Hahn am Drucktank geöffnet ist.                                                                                                    |  |
|          | Bei Verwendung einer zentralen Wass                                                                                                    | er-Aufbereitungs-Anlage:                                                                                                    |  |
|          | Die zentrale Wasserversorgung ist<br>unterbrochen oder der Fließdruck ist zu<br>gering.                                                                   | Kontrollieren Sie, ob alle Zulaufhähne von der<br>zentralen Anlage bis zum Autoklav aufgedreht sind.<br>Lassen Sie ggf. den Fließdruck der zentralen<br>Wasser-Aufbereitungs-Anlage mittels<br>Fließdruckmesser (min. 0,5 bar bei 5 l/min) prüfen.                                                                                                    |  |
| F18      | Störung am angegebenen<br>Sensorreingang                                                                                                    | Bei wiederholtem Auftreten kontaktieren Sie bitte<br>einen autorisierten Kundendienst/Techniker des<br>Fachhandels.                                                                                                    |  |
|          | Bei "Fehler 18 Sensor: 6 Eing.: 6" kann<br>auch ein extrem überhöhte Leitfähigkeit<br>der Speisewasserversorgung<br>gemessen worden sein.                 | Kontrollieren Sie, ob das als Speisewasser<br>verwendete Wasser tatsächlich der geforderten<br>Qualität entspricht oder z. B. stattdessen<br>Leitungswasser verwendet wurde. Die Qualität des<br>verwendeten Speisewassers muss der<br>DIN EN 13060, Anhang C entsprechen. Wenn<br>Leitungswasser verwendet wurde, starten Sie den<br>Autoklav zwei- bis dreimal neu, damit das<br>Leitungswasser herausgespült wird. |  |

| Ereignis | Mögliche Ursachen                                                                                                    | Was Sie tun können                                                                                                    |  |
|----------|----------------------------------------------------------------------------------------------------|----------------------------------------------------------------------------------------------------|--|
| F25      | Die Qualität des Speisewassers ist sehr schlecht (Leitfähigkeit $\geq$ 65 µS/cm).                                                   |                                                                                                    |  |
|          | Bei Verwendung des internen Vorratstanks:                                                                                           |                                                                                                    |  |
|          | Es wurde Wasser ungenügender<br>Qualität, z. B. Leitungswasser,<br>verwendet.                                                       | Entleeren und reinigen Sie die rechte Kammer des<br>internen Vorratstanks (Speisewasserseite) und<br>befüllen Sie ihn mit Wasser entsprechender Qualität<br>(DIN EN 13060, Anhang C).                                                                                                    |  |
|          | Bei Verwendung einer Wasser-Aufbereitungs-Anlage von MELAG:                                                                         |                                                                                                    |  |
|          | MELAdem 40:<br>Die Mischbettharzpatrone ist<br>aufgebraucht.                                                                        | MELAdem 40/53/53 C:<br>Tauschen Sie die Mischbettharzpatrone der<br>MELAdem 40 entsprechend zugehöriger<br>Bedienungsanweisung aus.                                                                                                    |  |
|          | MELAdem 47/53:<br>Die Mischbettharzpatrone, der Vor-<br>oder Aktivkohlefilter ist aufgebraucht.                                     | MELAdem 47:<br>Tauschen Sie die Mischbettharzpatrone und ggf.<br>den Vor- und Aktivkohlefilter der MELAdem 47<br>entsprechend zugehöriger Bedienungsanweisung<br>aus. Entleeren Sie den Drucktank, wenn möglich zur<br>Hälfte und warten Sie, bis der Drucktank wieder<br>gefüllt ist. Bei einem leeren Drucktank dauert das<br>Befüllen ca. eine Stunde. |  |
|          |                                                                                                    | <b>HINWEIS:</b> Auch nach dem Austausch der Filter kann die Meldung noch solange angezeigt werden, bis das Restwasser aus dem Drucktank verbraucht ist.                                                                                                    |  |
| F28      | Die Spannung der Batterie im Gerät ist<br>zu gering.                                                                                | Lassen Sie die Batterie durch einen autorisierten,<br>Kundendienst/Techniker des Fachhandels<br>austauschen.                                                                                                    |  |
| F29      | Datenverlust im geräteinternen<br>Speicher. Die geräteinterne Batterie hat<br>eine zu geringe Spannung.                             | <ol> <li>Quittieren Sie die Störungsmeldung und stellen<br/>Sie anschließend die Uhrzeit und das Datum<br/>neu ein, siehe Datum und Uhrzeit einstellen<br/>[▶ Seite 19].</li> </ol>                                                                                                    |  |
|          |                                                                                                    | 2. Starten Sie das Programm erneut.                                                                                                    |  |
| F31      | Im Vakuumtest wurde nach Erreichen<br>des Evakuierungsdruckes der zulässige<br>Maximaldruck überschritten (große<br>Undichtigkeit). | Lassen Sie den Autoklav abkühlen und reiben S<br>die Sterilisierkammer mit einem fusselfreien Tuc<br>trocken.                                                                                                    |  |
|          | Die Sterilisierkammer ist zu heiß oder<br>zu feucht.                                                                                | die Sterilisierkammer trocken und kalt sein.                                                                                                    |  |
|          | Die Türdichtung und/oder die<br>Dichtfläche an der Sterilisierkammer ist<br>verschmutzt oder die Türdichtung ist<br>defekt.         | Kontrollieren Sie die Türdichtung und die Dichtfläche<br>an der Sterilisierkammer auf Verschmutzungen und<br>Fremdkörper, reinigen Sie diese ggf. Kontrollieren<br>Sie die Türdichtung auf Defekte, tauschen Sie diese<br>ggf. aus, siehe Türdichtung austauschen<br>[• Seite 45].                                                                        |  |
|          | Die Türdichtung wurde nicht korrekt<br>eingesetzt.                                                                                  | Kontrollieren Sie, ob die Türdichtung korrekt<br>eingesetzt ist, siehe Türdichtung austauschen<br>[> Seite 45]. Setzen Sie die Türdichtung so in die<br>Nut, dass die breitere Dichtfläche zur Seite der<br>Sterilisierkammer zeigt.                                                                                                    |  |

| Ereignis | Mögliche Ursachen                                                                                                    | Was Sie tun können                                                                                                    |  |
|----------|----------------------------------------------------------------------------------------------------|----------------------------------------------------------------------------------------------------|--|
| F32      | Der Autoklav wurde während eines<br>laufenden Programms am Netzschalter                                                     | Der Sterilfilter muss ausgetauscht oder wie folgt sterilisiert werden:                                                                                                    |  |
|          | ausgeschaltet.                                                                                                    | <ol> <li>Entfernen Sie den Sterilfilter aus der Rückwand<br/>des Autoklaven und sterilisieren Sie ihn ohne<br/>weitere Beladung im Schon-Programm.</li> </ol>                                                                                                    |  |
|          |                                                                                                    | <ol> <li>Setzen Sie den Sterilfilter anschließend wieder<br/>in die Rückwand ein.</li> </ol>                                                                                                    |  |
|          |                                                                                                    | Schalten Sie den Autoklav nie während eines<br>laufenden Programms am Netzschalter aus.<br>Brechen Sie ein Programm immer mit der Taste<br>'Start-Stop' ab.                                                                                                    |  |
|          | Der Netzstecker wurde gezogen oder<br>steckt nicht korrekt in der Steckdose.                                                | Kontrollieren Sie, ob der Netzstecker gesteckt ist,<br>die Netzleitung Beschädigungen aufweist oder<br>eventuelle Wackelkontakte/lose Steckverbindungen<br>die Ursache sind. Stecken Sie den Netzstecker<br>wieder ein.                                                            |  |
|          | Stromausfall in der<br>Gebäudeversorgung.                                                                                   | Lassen Sie die gebäudeseitige Installation prüfen<br>(z. B. Sicherungsautomaten), testen Sie den<br>Autoklav an einer anderen Steckdose bzw. einem<br>anderen Stromkreis.                                                                                                    |  |
| F34      | Die Sterilisiertemperatur am<br>Temperatursensor 1 wurde<br>unterschritten.                                                 | Beachten Sie die maximal zulässigen<br>Beladungsmengen, siehe Autoklav beladen<br>[▶ Seite 21]. Führen Sie ggf. einen Vakuumtest<br>durch, siehe Vakuumtest [▶ Seite 40].                                                                                                    |  |
|          | Der Autoklav ist überladen.                                                                                                 |                                                                                                    |  |
|          | Die Turdichtung und/oder die<br>Dichtfläche an der Sterilisierkammer ist<br>verschmutzt oder die Türdichtung ist<br>defekt. | Andre Sterilisierkammer auf Verschmutzungen und<br>Fremdkörper, reinigen Sie diese ggf. Kontrollieren<br>Sie die Türdichtung auf Defekte, tauschen Sie diese<br>ggf. aus, siehe Türdichtung austauschen<br>[> Seite 45].                                                           |  |
|          | Die Türdichtung wurde nicht korrekt<br>eingesetzt.                                                                          | Kontrollieren Sie, ob die Türdichtung korrekt<br>eingesetzt ist, siehe Türdichtung austauschen<br>[> Seite 45]. Setzen Sie die Türdichtung so in die<br>Nut, dass die breitere Dichtfläche zur Seite der<br>Sterilisierkammer zeigt.                                               |  |
| F36      | Der erforderliche Kammerdruck wurde während der Sterilisation unterschritten.                                               | Beachten Sie die maximal zulässigen<br>Beladungsmengen, siehe Autoklav beladen                                                                                                    |  |
|          | Der Autoklav ist überladen.                                                                                                 | [▶ Seite 21]. Fuhren Sie ggf. einen Vakuumtest<br>durch, siehe Vakuumtest [▶ Seite 40].                                                                                                    |  |
|          | Die Türdichtung und/oder die<br>Dichtfläche an der Sterilisierkammer ist<br>verschmutzt oder die Türdichtung ist<br>defekt. | Kontrollieren Sie die Türdichtung und die Dichtfläche<br>an der Sterilisierkammer auf Verschmutzungen und<br>Fremdkörper, reinigen Sie diese ggf. Kontrollieren<br>Sie die Türdichtung auf Defekte, tauschen Sie diese<br>ggf. aus, siehe Türdichtung austauschen<br>[) Seite 45]. |  |
|          | Die Türdichtung wurde nicht korrekt<br>eingesetzt.                                                                          | Kontrollieren Sie, ob die Türdichtung korrekt<br>eingesetzt ist, siehe Türdichtung austauschen<br>[▶ Seite 45]. Setzen Sie die Türdichtung so in die<br>Nut, dass die breitere Dichtfläche zur Seite der<br>Sterilisierkammer zeigt.                                               |  |
| F39      | Es liegt eine Dateninkonsistenz im<br>geräteinternen Speicher (EEPROM) vor<br>oder es kam zu Datenverlust.                  | <ol> <li>Quittieren Sie die Störungsmeldung und stellen<br/>Sie das Datum und die Uhrzeit neu ein, siehe<br/>Datum und Uhrzeit einstellen [▶ Seite 19].</li> </ol>                                                                                                    |  |
|          |                                                                                                    | 2. Starten Sie das Programm erneut.                                                                                                    |  |

| Ereignis | Mögliche Ursachen                                                                                                    | Was Sie tun können                                                                                                    |  |
|----------|----------------------------------------------------------------------------------------------------|----------------------------------------------------------------------------------------------------|--|
| F40      | Es ist nicht genügend Speisewasser in<br>der rechten Kammer des internen<br>Vorratstanks.                                   | Kontrollieren Sie den Wasserstand des<br>Speisewassers in der rechten Kammer des internen<br>Vorratstanks und füllen Sie ggf. Speisewasser nach.                                                                                                    |  |
|          | Wenn die Meldung trotz vollem Tank                                                                                          | Kontrollieren Sie den Schwimmerschalter wie folgt:                                                                                                    |  |
|          | angezeigt wird, ist der<br>Schwimmerschalter blockiert.                                                                     | 1. Nehmen Sie den Tankdeckel des Vorratstanks ab.                                                                                                    |  |
|          |                                                                                                    | 2. Falls vorhanden, nehmen Sie auch den Einfüll-<br>trichter ab.                                                                                                    |  |
|          |                                                                                                    | <ol> <li>Bewegen Sie den Schwimmer in der rechten<br/>Kammer des Vorratstank (Speisewasserseite,<br/>vorn unten im Tank) auf und ab.</li> </ol>                                                                                                    |  |
| F47      | Die linke Kammer des internen Vorrats-<br>tanks (Abwasser) ist voll.                                                        | Entleeren Sie die linke Kammer des internen<br>Vorratstanks (Abwasser).                                                                                                    |  |
|          | Wenn die Meldung trotz leerem Tank                                                                                          | Kontrollieren Sie den Schwimmerschalter wie folgt:                                                                                                    |  |
|          | angezeigt wird, ist der<br>Schwimmerschalter blockiert.                                                                     | 1. Nehmen Sie den Tankdeckel des Vorratstanks ab.                                                                                                    |  |
|          |                                                                                                    | 2. Falls vorhanden, nehmen Sie auch den Einfüll-<br>trichter ab.                                                                                                    |  |
|          |                                                                                                    | 3. Bewegen Sie den Schwimmer in der linken<br>Kammer des Vorratstank (Abwasserseite, vorn<br>unten im Tank) mehrmals auf und ab, um ihn<br>wieder leichtgängig zu machen.                                                                                                    |  |
| F48      | Parameterfehler                                                                                                    | Schalten Sie den Autoklav aus und wieder ein und starten Sie das Programm erneut.                                                                                                    |  |
| F51      | Die Sterilisiertemperatur am<br>Temperatursensor 2 wurde<br>unterschritten.<br>Der Autoklav ist überladen.                  | Beachten Sie die maximal zulässigen<br>Beladungsmengen, siehe Autoklav beladen<br>[▶ Seite 21]. Führen Sie ggf. einen Vakuumtest<br>durch, siehe Vakuumtest [▶ Seite 40].                                                                                                    |  |
|          | Die Türdichtung und/oder die<br>Dichtfläche an der Sterilisierkammer ist<br>verschmutzt oder die Türdichtung ist<br>defekt. | Kontrollieren Sie die Türdichtung und die Dichtfläch<br>an der Sterilisierkammer auf Verschmutzungen und<br>Fremdkörper, reinigen Sie diese ggf. Kontrollieren<br>Sie die Türdichtung auf Defekte, tauschen Sie dies<br>ggf. aus, siehe Türdichtung austauschen<br>[> Seite 45]. |  |
|          | Die Türdichtung wurde nicht korrekt<br>eingesetzt.                                                                          | Kontrollieren Sie, ob die Türdichtung korrekt<br>eingesetzt ist, siehe Türdichtung austauschen<br>▶ Seite 45]. Setzen Sie die Türdichtung so in die<br>Nut, dass die breitere Dichtfläche zur Seite der<br>Sterilisierkammer zeigt.                                              |  |

### Tür-Not-Öffnen bei Stromausfall

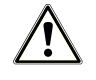

### WARNUNG

Der Autoklav muss vollständig druckentlastet sein!

Nichtbeachtung kann zu schweren Verbrühungen/Verletzungen führen.

- Zwischen Sterilfilter und der Rückseite des Autoklaven darf kein Dampf austreten.
- Der Schiebe-Verschluss-Griff muss sich leicht betätigen lassen.
- Die Tür muss sich mit geringem Druck ca. 2 mm nach hinten drücken lassen.
- Lassen Sie den Autoklav unbedingt abkühlen. Metallteile wie die Tür und der Kessel können heiß sein.

In dem Fall, dass sich die Tür z. B. aufgrund eines Stromausfalls nicht öffnen lässt, gehen Sie bitte, unter Beachtung der o. g. Sicherheitshinweise, wie folgt vor:

- 1. Schalten Sie den Autoklav am Netzschalter aus und ziehen Sie den Netzstecker aus der Steckdose.
- Führen Sie den Hebel zum Notentriegeln der Tür mit der langen Seite zwischen Tür und Seitenwand des Autoklaven. Die Biegung zeigt nach vorn, der Hebel befindet sich in Höhe des Schiebe-Verschluss-Griffs.

Liegt der Hebel in der Führung, ziehen Sie ihn mit der rechten Hand nach vorn. Mit der anderen Hand schieben Sie den Schiebe-Verschluss-Griff nach oben.

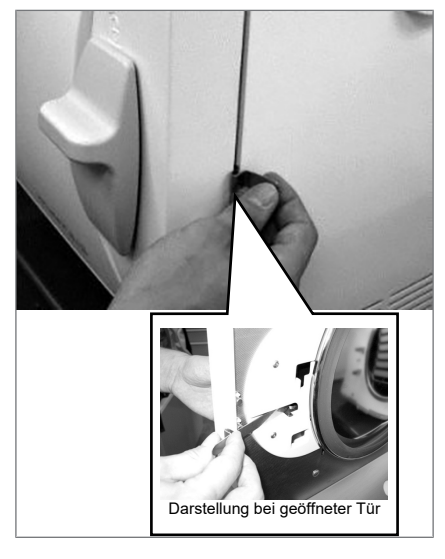

3. Öffnen Sie die Tür.

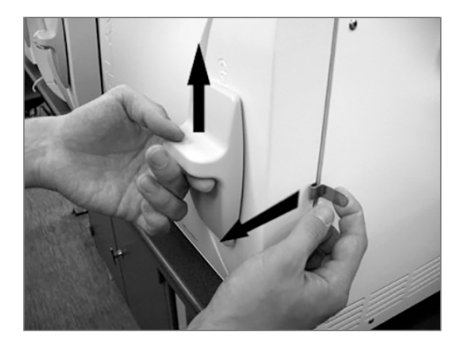

### Gerätesicherungen austauschen

Wenn die Gerätesicherungen ausgelöst haben, gehen Sie für den Austausch wie folgt vor:

- 1. Schalten Sie den Autoklav am Netzschalter aus und ziehen Sie den Netzstecker aus der Steckdose.
- 2. Öffnen Sie die Tür manuell, siehe Tür-Not-Öffnen bei Stromausfall [▶ Seite 62].
- Drehen Sie die beiden Schraubkappen der Sicherungshalter an der unteren Front des Autoklaven mit einem Schraubendreher oder einer Münze heraus.

An der Innenseite der Tür sind zwei Ersatzsicherungen angebracht (siehe Markierung).

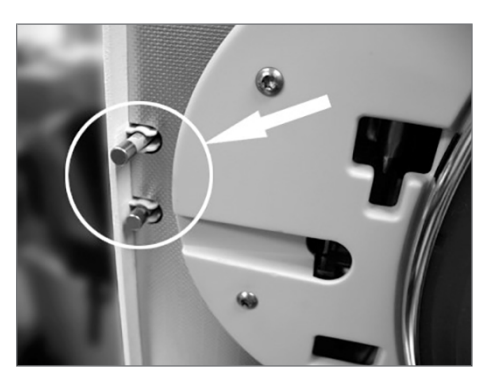

- 4. Ziehen Sie die defekten Gerätesicherungen heraus und stecken Sie die neuen Ersatzsicherungen fest in die Sicherungshalter ein.
- 5. Schrauben Sie die Kappen der Sicherungshalter an der unteren Front des Autoklaven wieder auf.
- Schließen Sie den Netzstecker des Autoklaven wieder an die Steckdose an und schalten Sie den Autoklav erneut am Netzschalter ein.

Bei wiederholtem Auslösen benachrichtigen Sie bitte den autorisierten Kundendienst/Techniker des Fachhandels.

## **13 Technische Daten**

| Gerätetyp                                              | Vacuklav 23 B+                                                                                   | Vacuklav 31 B+                                                   |
|--------------------------------------------------------|--------------------------------------------------------------------------------------------------|------------------------------------------------------------------|
| Gerätemaße (H x B x T)                                 | 49 x 42,5 x 74 cm                                                                                | 49 x 42,5 x 62 cm                                                |
| Leergewicht                                            | 50 kg                                                                                            | 45 kg                                                            |
| Betriebsgewicht                                        | 60 kg                                                                                            | 55 kg                                                            |
| Steriliserkammer                                       |                                                                                                  |                                                                  |
| Kesseldurchmesser                                      | 25 cm                                                                                            |                                                                  |
| Kesseltiefe                                            | 45 cm                                                                                            | 35 cm                                                            |
| Kesselvolumen                                          | 22,6 I                                                                                           | 17                                                               |
| Elektrischer Anschluss                                 |                                                                                                  |                                                                  |
| Stromversorgung                                        | 220-240 V, 50/60 Hz                                                                              |                                                                  |
| Max. Spannungsbereich                                  | 207-253 V                                                                                        |                                                                  |
| Elektrische Leistung                                   | 2100 W                                                                                           |                                                                  |
| Gebäudeseitige Absicherung                             | separater Stromkreis mit 16 A                                                                    | , FI-Schutz 30 mA                                                |
| Überspannungskategorie                                 | Transiente Überspannungen I<br>Überspannungskategorie II                                         | bis zu den Werten der                                            |
| Luftverschmutzungsgrad (nach<br>DIN EN 61010-1)        | Kategorie 2                                                                                      |                                                                  |
| Länge des Netzkabels                                   | 1,35 m                                                                                           |                                                                  |
| Umgebungsbedingungen                                   |                                                                                                  |                                                                  |
| Aufstellort                                            | Innenraum eines Gebäudes                                                                         |                                                                  |
| Geräuschemission                                       | 65 dB(A)                                                                                         |                                                                  |
| Wärmeabgabe (bei max. Beladung)                        | 0,9 kWh                                                                                          |                                                                  |
| Umgebungstemperatur                                    | 5-40 °C (empfohlen max. 25 °C)                                                                   |                                                                  |
| Relative Luftfeuchtigkeit                              | max. 80 % bei Temperaturen bis 31 °C, max. 50 % bei 40 °C (dazwischen linear abnehmend)          |                                                                  |
| Schutzart (nach IEC 60529)                             | IP20                                                                                             |                                                                  |
| Max. Höhenlage                                         | 2000 m                                                                                           |                                                                  |
| Speisewasseranschluss                                  |                                                                                                  |                                                                  |
| Wasserqualität                                         | destilliertes oder demineralisie<br>DIN EN 13060, Anhang C (be<br>anlage max. Leitfähigkeit 5 µS | ertes Speisewasser nach<br>i zentraler Vollentsalzungs-<br>S/cm) |
| Empfohlener Fließdruck                                 | 1,5 bar bei 3 l/min                                                                              |                                                                  |
| Min. Wasserdruck (statisch)                            | entspr. Wasser-Aufbereitungs                                                                     | -Anlage <sup>4)</sup>                                            |
| Max. Wasserdruck (statisch)                            | 10 bar                                                                                           |                                                                  |
| Max. Wasserverbrauch <sup>5)</sup>                     | ca. 700 ml                                                                                       |                                                                  |
| Min. Füllmenge (interner Vorratstank, rechte Kammer)   | 11                                                                                               |                                                                  |
| Fassungsvermögen (interner Vorratstank, rechte Kammer) | κ, 4 I (ca. 7 Zyklen)                                                                            |                                                                  |
| Abwasseranschluss                                      |                                                                                                  |                                                                  |
| Max. Wassertemperatur                                  | 70 °C <sup>6)</sup>                                                                              |                                                                  |
| Fassungsvermögen (interner Vorratstank, linke Kammer)  | 31                                                                                               |                                                                  |

 <sup>&</sup>lt;sup>4</sup>Optional bei Verwendung einer Wasser-Aufbereitungs-Anlage
 <sup>5)</sup>Im Prionen-Programm mit poröser Vollbeladung.
 <sup>6)</sup>Optional: automatisch über den Einwegablauf mit dem MELAG-Nachrüstsatz für den Tankablauf

## 14 Zubehör und Ersatzteile

Alle aufgeführten Artikel sowie eine Übersicht über weiteres Zubehör sind über den Fachhandel zu beziehen.

| Kategorie                                                                                      | Artikel                                                                   | ArtNr.               |                      |
|------------------------------------------------------------------------------------------------|---------------------------------------------------------------------------|----------------------|----------------------|
|                                                                                                |                                                                           | Kesseltiefe<br>45 cm | Kesseltiefe<br>35 cm |
| Halterungen                                                                                    | Halterung A Plus<br>für 5 Tabletts oder 3 MELAstore Boxen 100             | 82630                | 82620                |
|                                                                                                | Halterung D<br>für 2 hohe Sterilisierbehälter oder 4 Tabletts             | 46840                |                      |
| Sterilisierbehälter mit<br>Einmal-Papierfilter nach<br>DIN EN 868-8<br>(Tiefe x Breite x Höhe) | 15K (18 x 12 x 4,5 cm)                                                    | 01151                |                      |
|                                                                                                | 15M (35 x 12 x 4,5 cm)                                                    | 01152                |                      |
|                                                                                                | 15G (35 x 12 x 8 cm)                                                      | 01153                |                      |
|                                                                                                | 17K (20 x 14 x 5 cm)                                                      | 01171                |                      |
|                                                                                                | 17M, für 45 cm Kesseltiefe (41 x 14 x 5 cm)                               | 01172                |                      |
|                                                                                                | 17G, für 45 cm Kesseltiefe (41 x 14 x 9 cm)                               | 01173                |                      |
|                                                                                                | 23M, für 45 cm Kesseltiefe (42 x 16 x 6 cm)                               | 01231                |                      |
|                                                                                                | 23G, für 45 cm Kesseltiefe (42 x 16 x 12 cm)                              | 01232                |                      |
|                                                                                                | 28M (32 x 16 x 6 cm)                                                      | 01284                |                      |
|                                                                                                | 28G (32 x 16 x 12 cm)                                                     | 01285                |                      |
| Folienhalter                                                                                   | Folienhalter (Ø 25 cm)                                                    | 22420                | 22410                |
| Tabletts                                                                                       | Tablett                                                                   | 00230                | 00280                |
| Prüfkörpersystem                                                                               | MELAcontrol bestehend aus Helix-Prüfkörper und 250 Indikatorstreifen      | 01080                |                      |
|                                                                                                | MELAcontrol PRO bestehend aus Helix-Prüfkörper und 40 Indikatorstreifen   | 01075                |                      |
| Wasser-Aufbereitungs-<br>Anlagen                                                               | MELAdem 40 Ionenaustauscher                                               | 01049                |                      |
|                                                                                                | MELAdem 47 Umkehr-Osmose-Anlage                                           | 01047                |                      |
|                                                                                                | MELAjet Sprühpistole für MELAdem 40                                       | 27300                |                      |
| Für die Dokumentation                                                                          | MELAflash CF-Card-Printer inkl. MELAflash CF-<br>Card und Kartenlesegerät | 01039                |                      |
|                                                                                                | MELAnet Box                                                               | 40296                |                      |
|                                                                                                | Protokolldrucker MELAprint 44                                             | 01144                |                      |
| Ersatzteile                                                                                    | Wasserstopp                                                               | 01056                |                      |
|                                                                                                | Gerätesicherungen 20 A gRL                                                | 57589                |                      |
|                                                                                                | Türdichtung                                                               | 58512                |                      |
|                                                                                                | Sterilfilter                                                              | 20160                |                      |
|                                                                                                | Gleitclips für Halterungen Plus, 10 Stück                                 | 81235                |                      |

### Glossar

#### ΑΚΙ

AKI ist die Abkürzung für den "Arbeitskreis Instrumentenaufbereitung"

#### Aufheizzeit

Zeit, die nach dem Einschalten des Autoklaven bzw. nach dem Start eines Sterilisierprogrammes für das Aufheizen des Doppelmantel-Dampferzeugers benötigt wird, bevor der Sterilisationsvorgang startet; die Dauer ist abhängig von der Temperatur, bei der sterilisiert wird.

#### Autorisierter Techniker

Ein autorisierter Techniker ist eine von MELAG geschulte und autorisierte Person eines Kundendienstes oder Fachhandels. Nur dieser Techniker darf Instandsetzungs- und Installationsarbeiten an MELAG-Geräten vornehmen.

#### BGV A1

BGV ist die Abkürzung für Berufsgenossenschaftliche Vorschriften. A1 steht für Grundsätze der Prävention

#### Bowie & Dick-Test

Dampfdurchdringungstest mit Norm-Prüfpaket; ist in DIN EN 285 beschrieben; Test ist in der Großsterilisation anerkannt

#### CF-Card

Die CF-Card ist ein Speichermedium für digitale Daten; Compact Flash ist ein genormter Standard, d. h. diese Speicherkarten sind in jedem Gerät mit einem entsprechendem Steckplatz einsetzbar. Die CF-Card kann von jedem Gerät, das den Standard unterstützt, gelesen und ggf. beschrieben werden.

#### Charge

Die Charge ist die Zusammenfassung der Beladung, welche gemeinschaftlich ein und denselben Aufbereitungsvorgang durchlaufen hat.

#### Demineralisiertes Wasser

Wasser ohne die Mineralien, welche im normalen Quell- oder Leitungswasser vorkommen; wird durch lonenaustausch aus normalem Leitungswasser gewonnen. Es wird hier als Speisewasser verwendet.

#### Destilliertes Wasser

auch Aquadest von lat. aqua destillata; ist weitgehend frei von Salzen, organischen Stoffen und Mikroorganismen, wird durch Destillation (Verdampfen und anschließende Kondensation) aus normalem Leitungswasser oder vorgereinigtem Wasser gewonnen. Es wird hier als Speisewasser verwendet.

#### DGSV

Abk.: "Deutsche Gesellschaft für Sterilgutversorgung"; die Ausbildungsrichtlinien der DGSV werden in DIN 58946, Teil 6 als "Anforderungen an das Personal" aufgeführt.

#### DIN 58946-7

Norm – Sterilisation - Dampf-Sterilisatoren - Teil 7: Bauliche Voraussetzungen sowie Anforderungen an die Betriebsmittel und den Betrieb von Dampf-Sterilisatoren im Gesundheitswesen

#### DIN 58953

Norm - Sterilisation, Sterilgutversorgung

#### DIN EN 13060

Norm - Dampf-Klein-Sterilisatoren

#### DIN EN 867-5

Norm – Nichtbiologische Systeme für den Gebrauch in Sterilisatoren – Teil 5: Festlegungen von Indikatorsystemen und Prüfkörpern für die Leistungsprüfung von Klein-Sterilisatoren vom Typ B und vom Typ S

#### DIN EN ISO 11140-1

Norm – Sterilisation von Produkten für die Gesundheitsfürsorge – Chemische Indikatoren – Teil 1: Allgemeine Anforderungen

#### DIN EN ISO 11607-1

Norm – Verpackungen für in der Endverpackung zu sterilisierende Medizinprodukte - Teil 1: Anforderungen an Materialien, Sterilbarrieresysteme und Verpackungssysteme

#### Dynamische Druckprüfung der Sterilisierkammer

dient zum Nachweis, dass die Rate der in der Sterilisierkammer auftretenden Druckänderungen während eines Sterilisierzyklus einen Wert nicht überschreitet, der zu einer Beschädigung des Verpackungsmaterials führen könnte. [DIN EN 13060]

#### Einfache Verpackung

einmal verpackt, z.B. in einer Folie versiegelte Instrumente – Gegensatz dazu: Mehrfachverpackung

#### Einfacher Hohlkörper

einseitig offener Körper, für den gilt:  $1 \le L/D \le 5$ und  $D \ge 5$  mm oder ein beidseitig offener Körper für den gilt:  $2 \le L/D \le 10$  und  $D \ge 5$  L...Hohlkörperlänge D...Hohlkörperdurchmesser [siehe DIN EN 13060]

#### Gemischte Beladung

verpacktes und unverpacktes Sterilisiergut innerhalb einer Beladung

#### Hohlkörper A

siehe Produkt mit engem Lumen

#### Hohlkörper B

siehe Einfacher Hohlkörper

#### Kondensat

Flüssigkeit (z. B Wasser), die bei Abkühlung aus dem dampfförmigen Zustand hervorgeht und sich so abscheidet

#### Korrosion

chemische Veränderung oder Zerstörung metallischer Werkstoffe durch Wasser und chemische Substanzen

#### Leerkammerprüfung

Prüfung ohne Beladung; wird durchgeführt, um die Leistung des Sterilisators ohne den Einfluss einer Beladung zu beurteilen; ermöglicht die Überprüfung der erhaltenen Temperaturen und Drücke gegenüber den vorgesehenen Einstellungen. [siehe DIN EN 13060]

#### Leitfähigkeit

Als Leitfähigkeit wird die Fähigkeit eines leitfähigen chemischen Stoffes oder Stoffgemisches bezeichnet, Energie oder andere Stoffe oder Teilchen im Raum zu leiten oder zu übertragen.

#### Luftleckage

Luftleckage ist eine undichte Stelle, durch die unerwünscht Luft ein- bzw. austreten kann; Prüfung der Luftleckage dient zum Nachweis, dass das Volumen des Lufteintritts in die Sterilisierkammer während der Vakuumphasen einen Wert nicht überschreitet, der das Eindringen von Dampf in die Sterilisatorbeladung verhindert, und dass die Luftleckage keine mögliche Ursache einer erneuten Kontamination der Sterilisatorbeladung während der Trocknung ist.

#### Massiv

ohne Hohl- oder Zwischenräume, fest, dicht, ge-schlossen

#### Massive Beladung

dient zum Nachweis, dass bei den Werten, auf die die Steuerung eingestellt ist, die erforderlichen Sterilisationsbedingungen innerhalb der gesamten Beladung erreicht werden. Die Beladung muss die Höchstmasse an massiven Instrumenten darstellen, für deren Sterilisation ein Sterilisator nach DIN EN 13060 ausgelegt ist. [DIN EN 13060]

#### Mehrfachverpackung

z. B. doppelt in Folie versiegelte oder in Folie verpackte Instrumente befinden sich zusätzlich in einem Behälter oder in Textilien eingeschlagene Container.

#### Porös

durchlässig für Flüssigkeiten und Luft, z. B. Textilien

#### Poröse Teilbeladung

dient zum Nachweis, dass bei den Werten, auf die die Steuerung eingestellt ist, der Dampf schnell und gleichmäßig in das festgelegte Prüfpaket eindringt [siehe auch DIN EN 13060]

#### Poröse Vollbeladung

dient zum Nachweis, dass bei den Werten, auf die die Steuerung eingestellt ist, die erforderlichen Sterilisationsbedingungen in porösen Beladungen mit der maximalen Dichte erreicht werden, für deren Sterilisation ein Sterilisator nach DIN EN 13060 ausgelegt ist [siehe auch DIN EN 13060]

#### Produkt mit engem Lumen

einseitig offener Körper, für den gilt:  $1 \le L/D \le 750$ und L  $\le 1500$  mm oder ein beidseitig offener Körper für den gilt:  $2 \le L/D \le 1500$  und L  $\le 3000$  mm und der nicht dem Holkörper B entspricht L...Hohlkörperlänge D...Hohlkörperdurchmesser [siehe DIN EN 13060]

#### Prozessbeurteilungssystem

auch Self-Monitoring-System – beobachtet sich selbst, vergleicht Messfühler während laufender Programme untereinander

#### RKI

Abkürzung für "Robert Koch-Institut". Ist die zentrale Einrichtung der für die Erkennung, Verhütung und Bekämpfung von Krankheiten, insbesondere der Infektionskrankheiten.

#### Siedeverzug

ist das Phänomen, dass man unter bestimmten Bedingungen Flüssigkeiten über ihren Siedepunkt hinaus erhitzen kann, ohne dass sie sieden; dieser Zustand ist instabil; bei geringer Erschütterung kann sich innerhalb kürzester Zeit eine große Gasblase ausbilden, die sich explosionsartig ausdehnt.

#### Speisewasser

wird zur Erzeugung des Wasserdampfes für die Sterilisation benötigt; Richtwerte für die Wasserqualität gemäß DIN EN 285 bzw. DIN EN 13060 – Anhang C

#### Sterilbarrieresystem

verschlossene Mindestverpackung, die das Eintreten von Mikroorganismen verhindert; z. B. durch Siegelung verschlossene Beutel, verschlossene wieder verwendbare Container, gefaltete Sterilisationstücher u. ä.

#### Sterilgut

wird auch als Charge bezeichnet, ist bereits erfolgreich sterilisiertes, also steriles Gut

#### Sterilisiergut

ist unsteriles, sterilisierbares noch zu sterilisierendes Gut

#### Sterilisierkammer

Innenraum eines Sterilisators nimmt das Sterilisiergut auf

#### Vakuum

Umgangssprachlich: materiefreier Raum im technischen Sinne: Volumen mit verringertem Gasdruck (zumeist Luftdruck)

#### Weiche Sterilisierverpackung

z. B. Papierbeutel oder Klarsicht-Sterilisierverpackungen

### MELAG Medizintechnik GmbH & Co. KG

Geneststraße 6-10 10829 Berlin Deutschland

E-Mail: info@melag.de Web: www.melag.com

Originalbetriebsanleitung

Verantwortlich für den Inhalt: MELAG Medizintechnik GmbH & Co. KG Technische Änderungen vorbehalten

Ihr Fachhändler